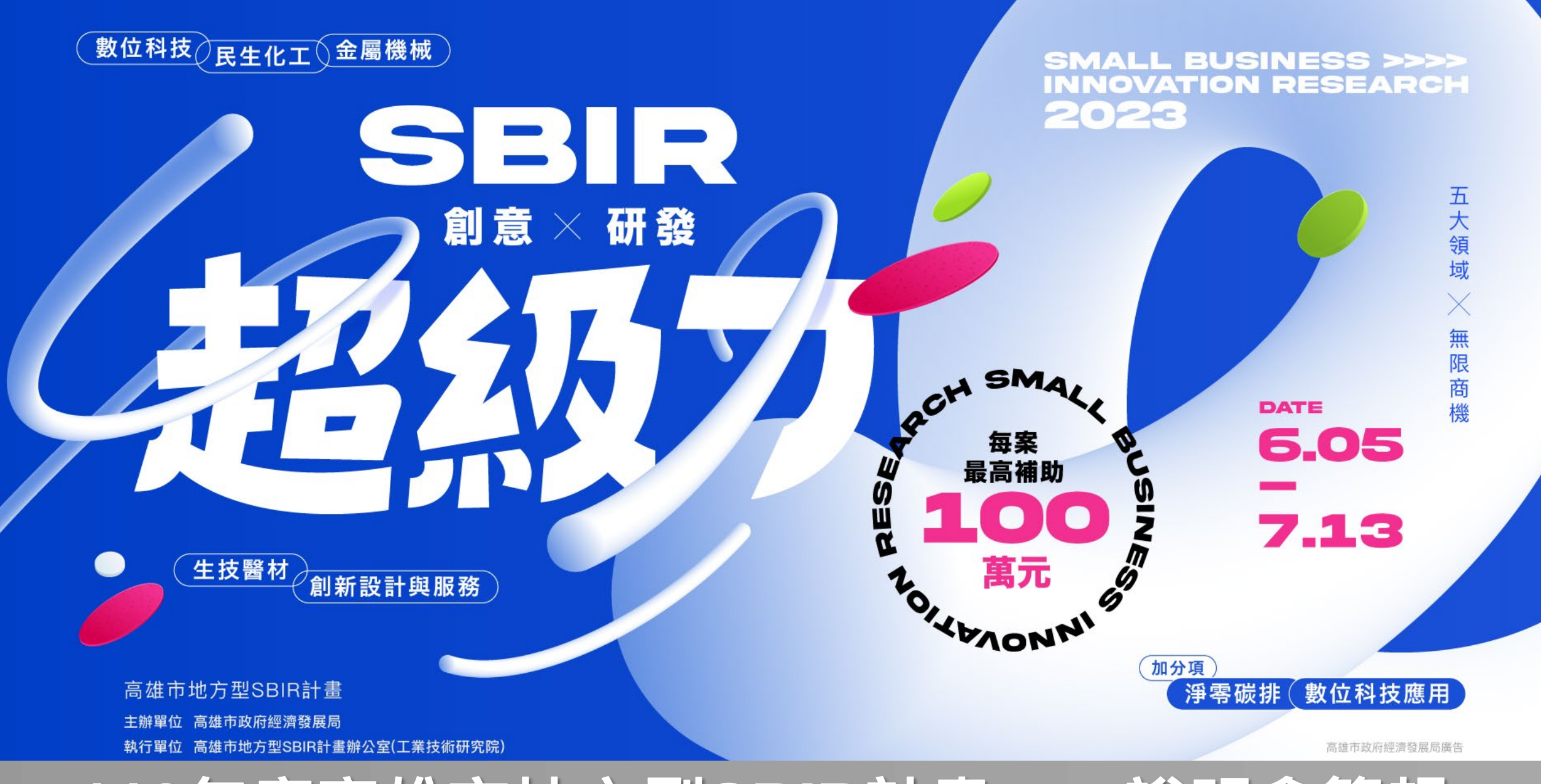

112年度高雄市地方型SBIR計畫

說明會簡報

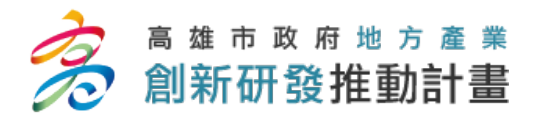

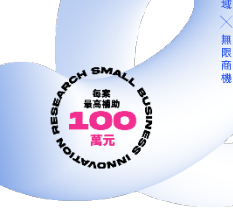

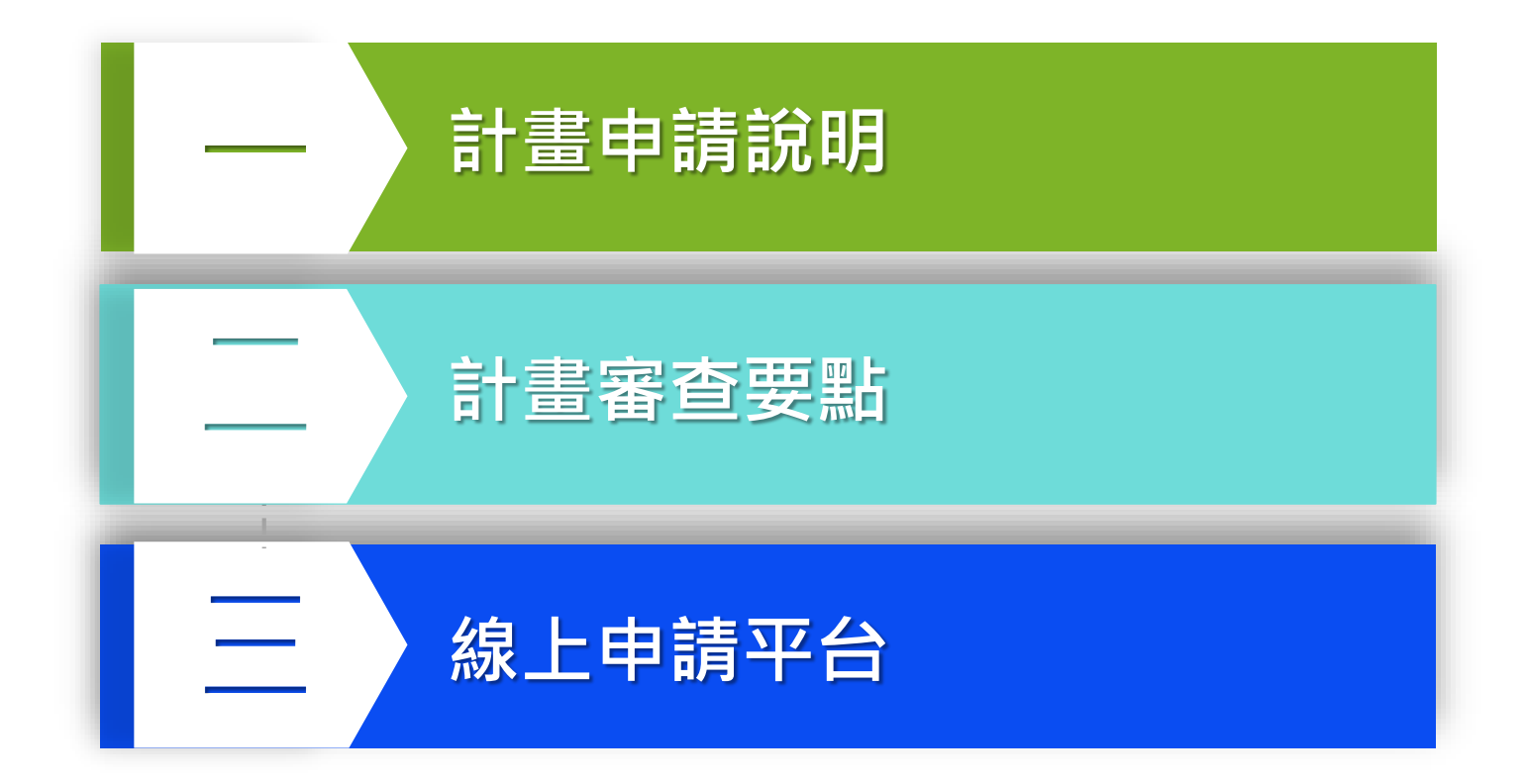

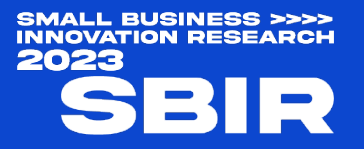

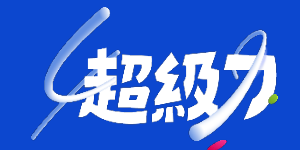

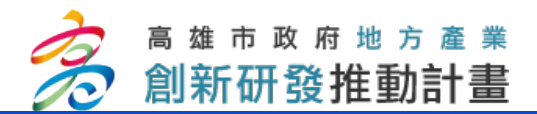

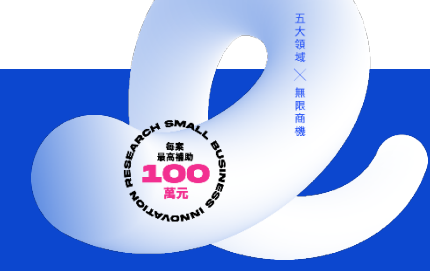

# 一、計畫申請說明

SMALL BUSINESS >>>> INNOVATION RESEARCH 2023

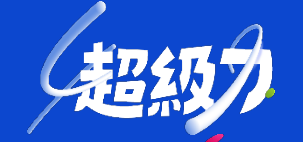

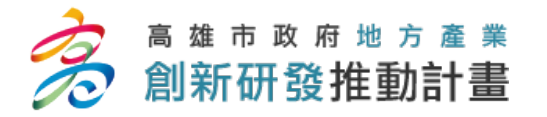

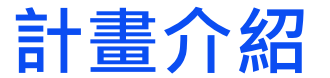

### SBIR鼓勵企業創新·無限定產業類別·但申請內涵可涵蓋以下範圍

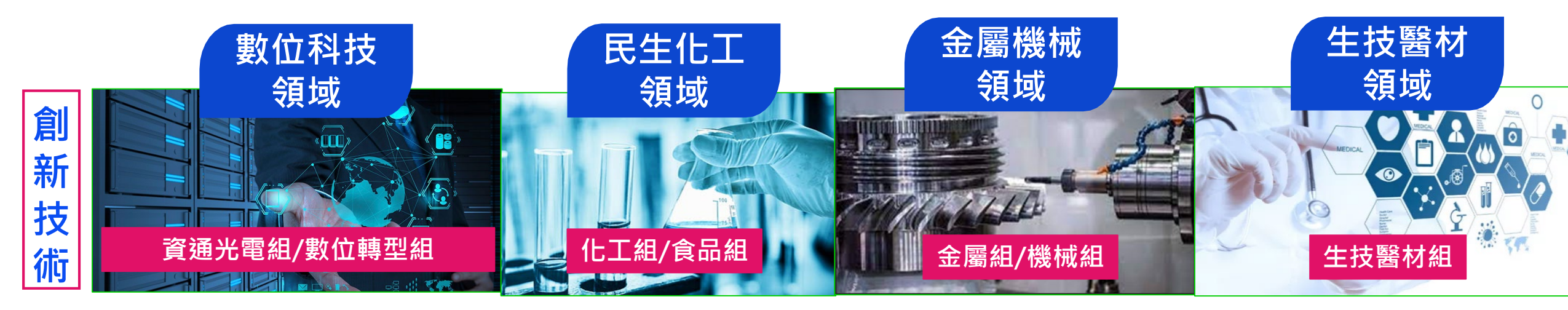

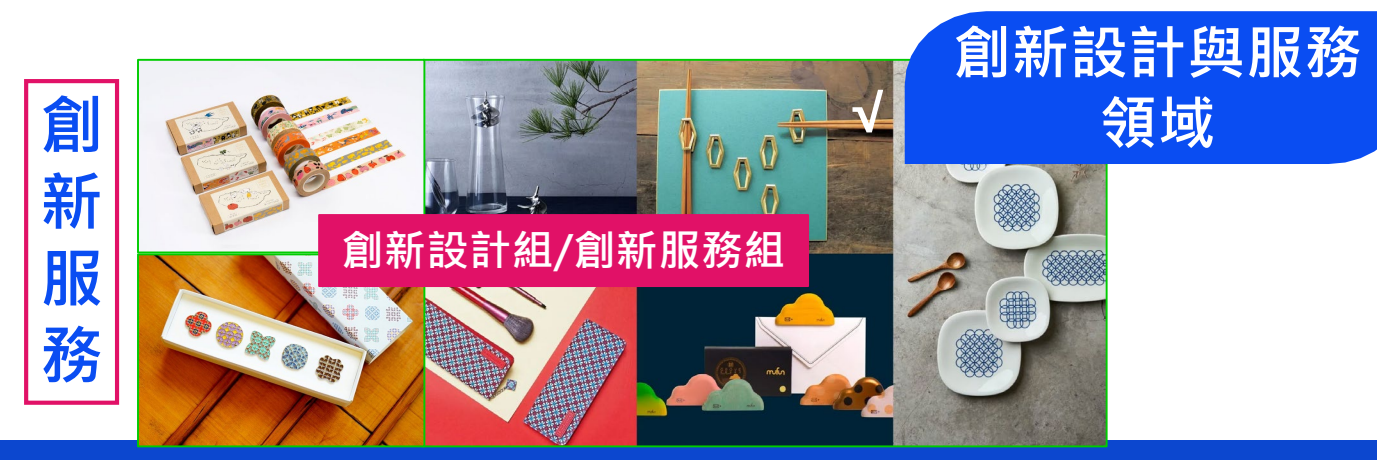

note!可於<u>申請表</u>提出「<mark>淨零碳排</mark>」相關項目, 作為委員斟酌是否加分之參考依據

SMALL BUSINESS >>>> INNOVATION RESEARCH 2023

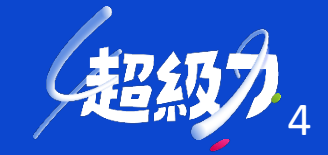

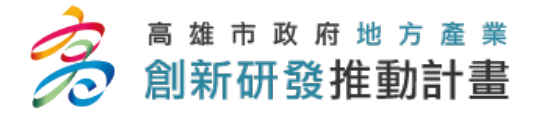

計畫介紹

| 計畫領域                  | <b>說明</b> 以 | 計畫的 <b>創新內容、關鍵核心技術</b> 為主要領域選擇,申請組別如下                                                              |
|-----------------------|-------------|----------------------------------------------------------------------------------------------------|
| 領域別                   | 組別          | 内容說明                                                                                               |
| <b>尼</b> 生化于          | 化工組         | 基礎化工、無機化學、有機化學、反應工程、 環境工程、高分子、材料開發與應用等                                                             |
| 戊壬化工                  | 食品組         | 食品加工、食品科學、營養保健等                                                                                    |
| 動合利士                  | 資通光電組       | 微電子、微波、光電材料元件與模組、顯示技術、電子工程、類比電路、智慧控制、系統整合與控制應用、晶<br>片設計與應用、通訊訊號、物聯網、光通訊與行動通訊、人機介面互動、語音處理、車載通訊與應用等。 |
| <b>要</b> 处1\1211      | 數位轉型組       | 運用AI、IoT、區塊鏈、雲端、大數據、物聯網等智慧科技將既有商業模式優化、作業流程更新、組織結構升級<br>及提供具新價值的客戶服務等數位科技應用或轉型                      |
| 今團繼斌                  | 金屬組         | 金屬製程(鑄造、壓鑄、鍛造等)、金屬製品(鋼鐵、非鐵、輕金屬等製品)                                                                 |
| 金屬機械 機械組 智慧機械、熱流力學、自動 |             | 智慧機械、熱流力學、自動化、控制工程、車輛工程、機構與動力等                                                                     |
| 生技醫材                  | 生技醫材組       | 生醫材料、生物力學、醫學資訊、醫材輔具、 藥品研發、檢驗醫學、中醫藥研發等                                                              |
| 創新設計及服務               | 創新設計組       | 透過設計思維結合創新元素,在產品功能、造形、使用性上進行創新設計,解決目標使用者的問題,達成價值<br>之提升或創造                                         |
|                       | 創新服務組       | 以客戶需求為導向,透過創新思維進行服務內容創新、服務流程創新、體驗情境創新、商業模式創新等                                                      |

申請者自行勾選計畫所屬領域組別,收件時若對計畫屬性認有不符,得由計畫辦公室逕行修正。

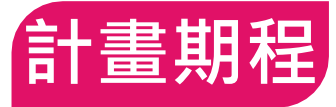

計畫期程 執行期程分為6個月及9個月兩種

- ▶ 6個月:112.11.01-113.04.30
- > 9個月:112.11.01-113.07.31

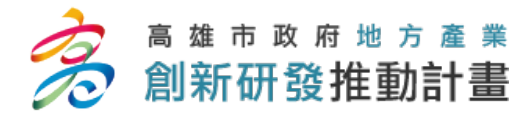

計畫介紹

鼓勵事項

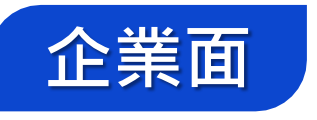

- ◆博/碩士占公司總人數20%以上
- ◆新創事業、女性創業,近3年內參加 國內外創業競賽獲獎
- ◆受新型冠狀病毒肺炎(COVID-19) 影響之商業服務業
  - 觀光、零售、百貨、餐飲及運輸業等

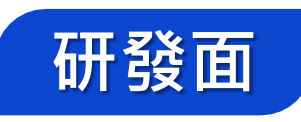

- ◆明確呈現研發產品商品化效益
- ◆「循環經濟」或「節能減碳」, 以及企業實際投入淨零碳排作為 建置再生能源設備、導入淨零碳排認證...
- ◆ 數位科技應用

AI、Block Chain、雲端、Big Data、IoT...

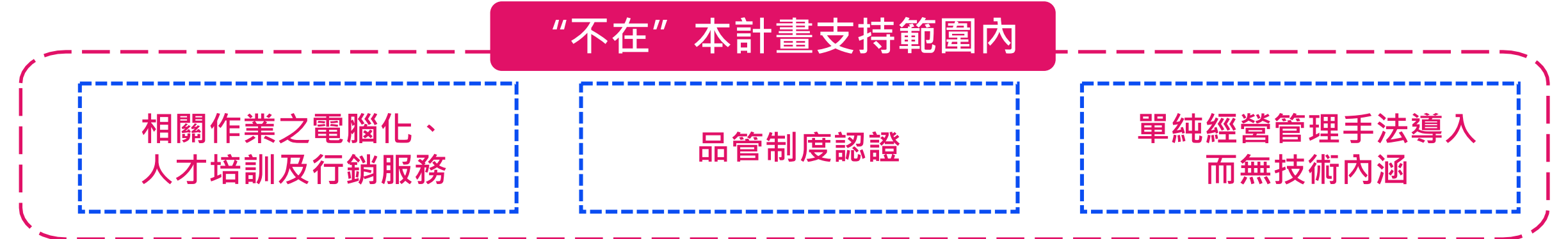

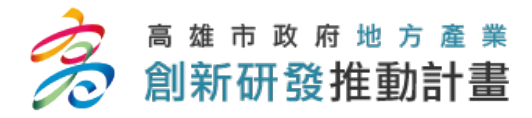

申請資格

|          | 申    | 請對象                                                                                                    |                                 |
|----------|------|----------------------------------------------------------------------------------------------------|---------------------------------|
| 類別       |      | 說明                                                                                                    | 補助上限                            |
| 個別<br>申請 | 個    | 別公司提出研發計畫補助申請                                                                                                    | 100萬                            |
| 聯合申請     | AAAA | <ul> <li>含1家主導廠商及1家聯合廠商(均設籍高雄市)</li> <li>→以產品最終主要擁有(或銷售)廠商主導廠商,並為簽約代表。</li> <li>補助款撥付簽約代表廠商</li> <li>→預先協議訂定分攤對應之自籌款,並負連帶給付責任。</li> <li>應為明確跨領域合作</li> <li>→共同研發內容應具有關連性且分工明確,並各自具有一定比例之研發比重。</li> <li>計畫書中務必呈現各自之專長及核心技術、聯合申請之必要性、技術關連性、計畫</li> <li>之達成整合目標及整體效益提升內容。</li> <li>雙方應於計畫書中載明計畫分工及智財權管理。</li> </ul> | 200萬元<br>(每家上<br>限分別為<br>100萬元) |
|          |      | 如涉公半交易法所梢之「聯合行為」,請另依規定向行政院公半交易委員會申請許可                                                                                                    |                                 |

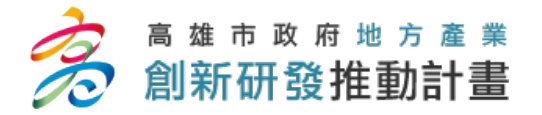

申請資格

- 一、依法於本市辦理公司、商業或工廠登記之事業,並取得本市轄相關主管機關(如高雄市政府、經濟部加工出口區管理處或科技部南科管理局高雄園區)核發之登記證明文件。
- 二、國內符合「中小企業認定標準」所稱依法登記成立,並合於下列基準之獨資、合夥、有限 合夥事業或公司。

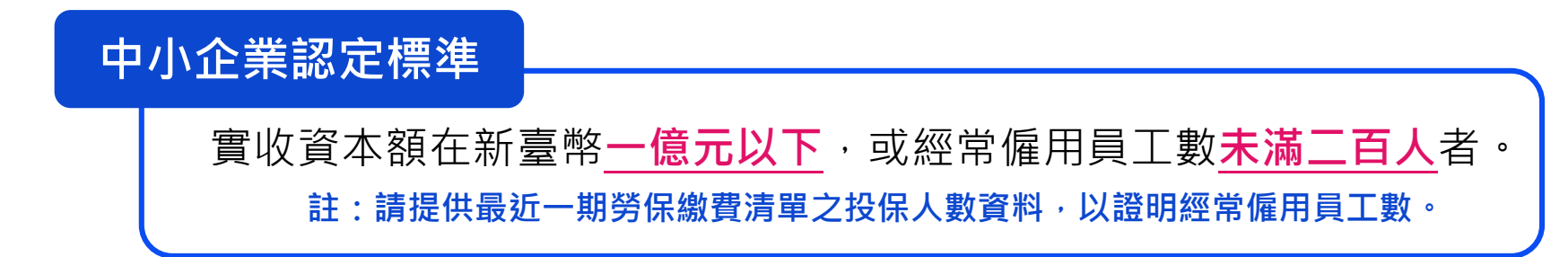

- 三、所提計畫之執行場所應於本市管轄區域內。
- 四、本計畫僅適用於業者將進行之研發計畫,若為已開發完成或生產之產品者,均不得申請, 且不得以相同或類似計畫重複申請政府其他計畫補助。

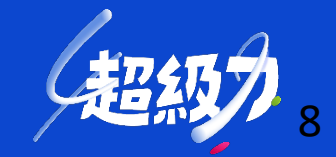

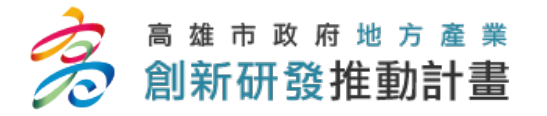

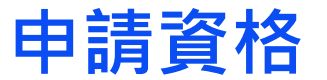

- 五、申請本府地方型SBIR計畫時,僅受理以本公司(商業)資格申請(不含分公司、分支機構), 每公司(商業)及負責人同年度以申請一案為限。上一年度計畫尚未結案時,需有足夠研發團 隊人力及財力以因應廠商自籌款。
- 六、聯合申請計畫之申請單位間不得為企業會計準則公報第14號及金融監督管理委員會認可國際會 計準則第24號所稱之關係人。
- 七、若曾經執行過高雄市地方型SBIR 計畫,或近5年曾執行過類似性質之政府計畫廠商,請於計畫 書中詳細填寫相關資料,本府因審查計畫需要,申請廠商應提供曾執行計畫之相關資料,若填 寫不實或拒絕提供,本府得不受理申請或撤銷補助並追回已核撥之補助款。
- 八、為使政府資源有效運用,5年內曾獲得3次高雄市地方型SBIR計畫補助者,本年度不得再提出申請。

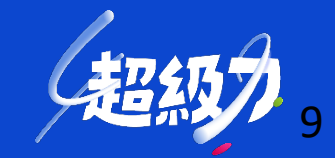

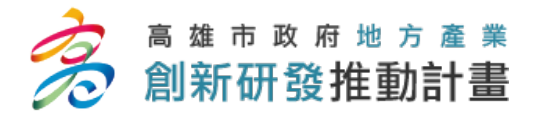

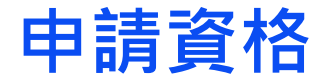

## 若有下述情形 不符合 申請資格

- 1. 於5年內曾有執行政府科技計畫之重大違約紀錄者。
- 2. 有因執行政府科技計畫受停權處分,且其期間尚未屆滿情事。
- 3. 於3年內有欠繳應納稅捐情事。
- 4. 就本補助案件,依其他法令享有租稅優惠、獎勵或補助。
- 5. 最近3年有嚴重違反環境保護、勞工或食品安全衛生相關法律或身心障礙者權益保障法之相關規定且情節重大經各中央目的事業主管機關認定之情事。
- 6. 陸資企業
  - 依經濟部商業司商工登記資料公示查詢服務之股權狀況、或經濟部投資審議委員會之陸資來臺事業 名錄為準。
- 7. 外國營利事業在台設立之分公司。
- 8. 公司狀態為解散、撤銷或停業。

### 若有上述情事・市府得駁回申請或依職權撤銷補助並解除契約!

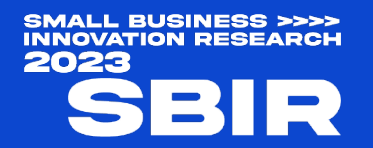

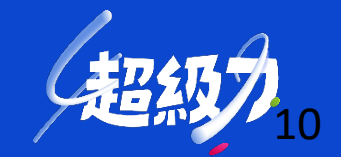

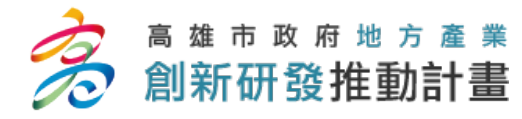

### **資格文件(應備)** 文件如為影本,需加蓋公司及負責人印章!

### 資格文件(應備)範例,請參考簡報P43-50

| # | 項目                                                       | 說明                                                                                                    |
|---|----------------------------------------------------------|----------------------------------------------------------------------------------------------------|
| 1 | 商業或公司登記證明文件影本1份<br>及公司變更登記表影本1份                          | 未曾辦理公司變更登記事項者,得以列印公開於目的事業主管機關網站資料<br>原代替                                                                              |
| 2 | 計畫編列人員之勞保證明文件                                            | ▶ 最近一期之勞工保險投保單位被保險人名冊, 需有計畫成員投保人名與投<br>保薪資。                                                                           |
| 3 | <u>僱用勞保員工人數之證明文件</u><br>(最近一個月「勞保繳費清單之投保人數資料」)           | ▶ 5人以下公司請提供就業保險資料;未具參加勞工保險投保資格者(已符合<br>年資或退休),須檢附證明文件(如職業災害保險)                                                        |
| 4 | 最近一年之年度損益及稅額計算表                                          |                                                                                                    |
| 5 | <b>112 年 6 月 1 日後</b><br>由國稅局及稅捐稽徵處所出具<br>「納稅義務人違章欠稅查復表」 | 國稅局及稅捐稽徵處兩單位之「納稅義務人違章欠稅查復表」都需提供<br>(若經財政部國稅局同意延期或分期繳納稅款,請另檢附「因嚴重特殊傳染<br>性肺炎疫情影響申請延期或分期繳納稅捐申請書收執聯影本」,並填具如期<br>繳納稅捐聲明書) |
| 6 | 蒐集個人資料告知事項暨個人資料提供同意書                                     | 包含參與本計畫之 <b>公司負責人、計畫主持人、計畫聯絡人、會計、研究發展<br/>人員及顧問</b> 皆須提供                                                              |

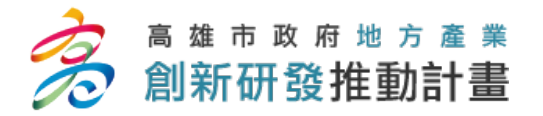

### **資格文件(依情形檢附)** 文件如為影本·需加蓋公司及負責人印章!

| 項目。                                                                     | 說明             |
|-------------------------------------------------------------------------|----------------|
| 本市轄相關主管機關核發之工廠登記證明文件                                                    | 無工廠登記者免繳       |
| 顧問相關學經歷資料及聘請顧問合約文件                                                      | 未有顧問者免繳        |
| 技術引進或委託研究之相關合約文件                                                        | 未有技術引進或委託研究者免繳 |
| 育成中心或開放實驗室核可進駐文件                                                        | 未進駐者可免繳        |
| 計畫如涉及 <b>脊椎動物實驗</b> 時,應檢附申請人所屬機構動物實驗管理小組審查同<br>意書及依「動物保護法」規定辦理之審議核可證明文件 | 未涉及者免繳         |
| 計畫內容如涉及 <b>人體</b> 資料與人體檢體之採集與使用·應檢附醫學倫理委員會或<br>人體試驗委員會核准文件              | 未涉及者免繳         |
| 如為 <b>公職人員</b> 利益衝突迴避法所稱之公職人員或關係人‧應填具公職人員及關<br>係人身分關係揭露表                | 未涉及者免繳         |

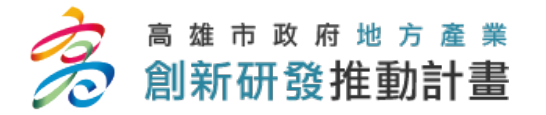

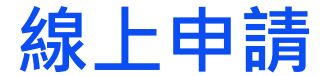

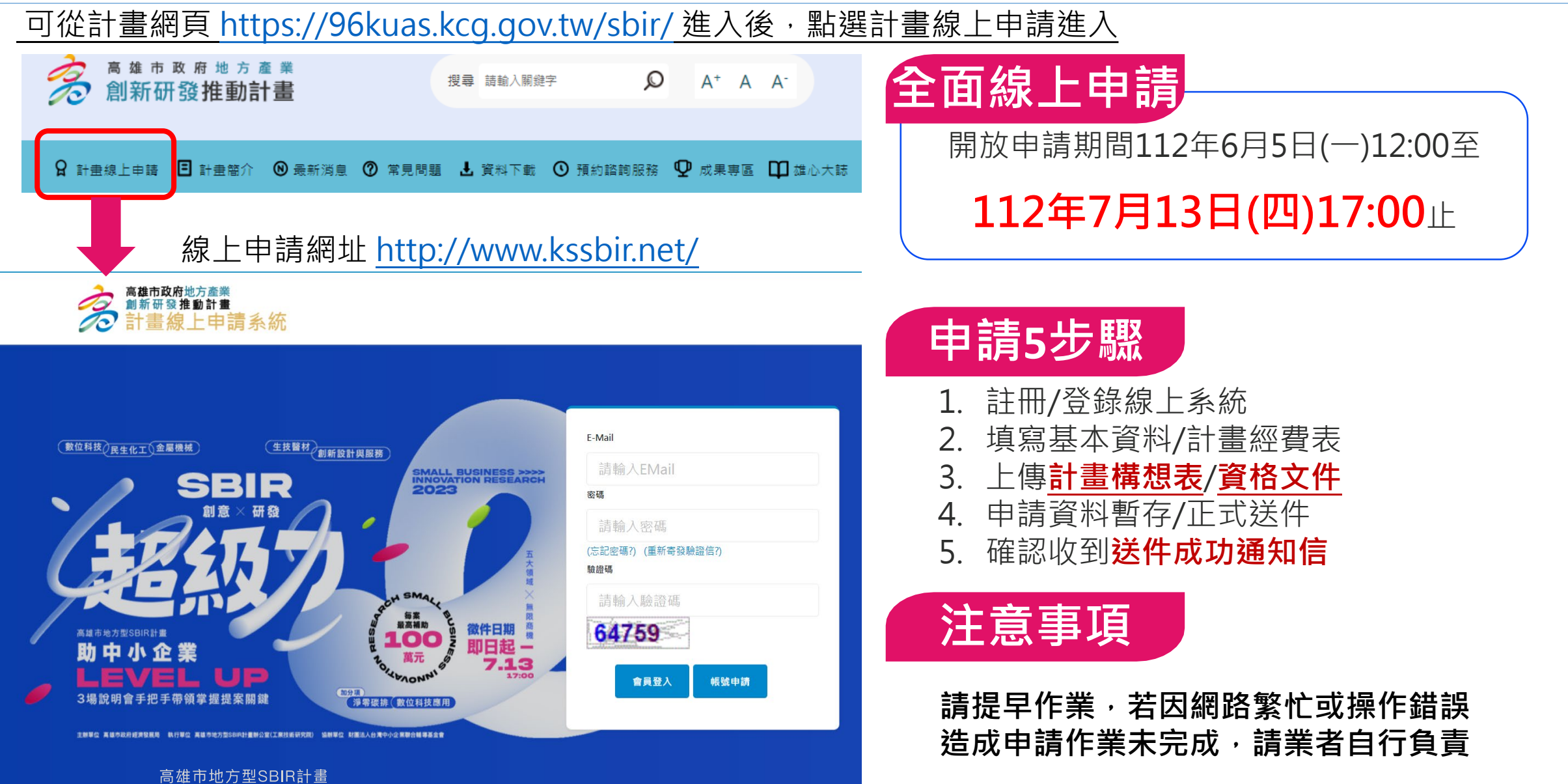

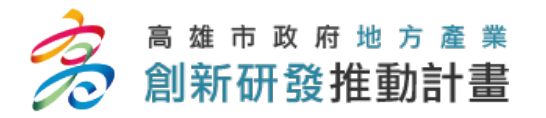

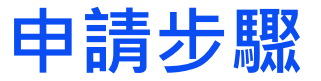

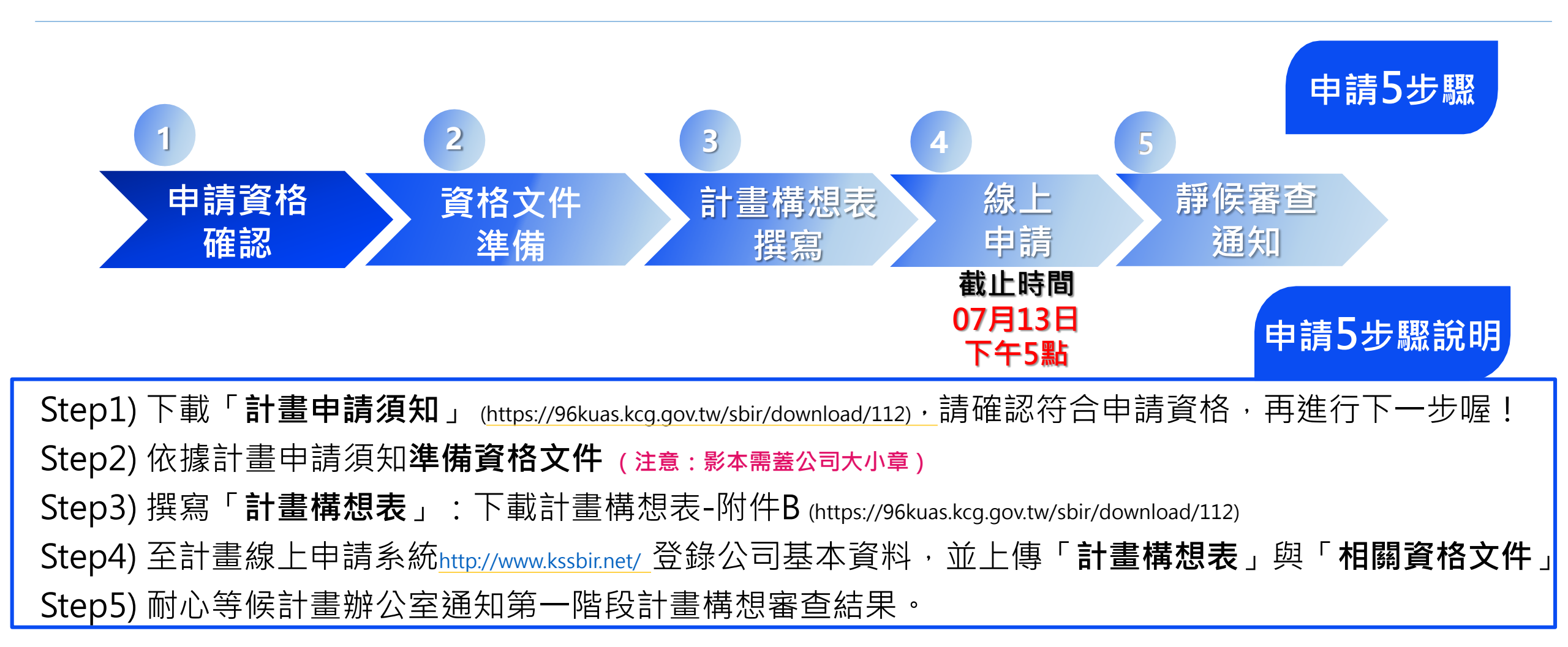

SMALL BUSINESS >>>> INNOVATION RESEARCH 2023 SBIR

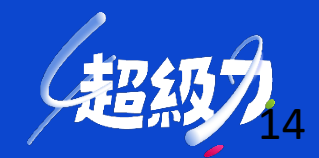

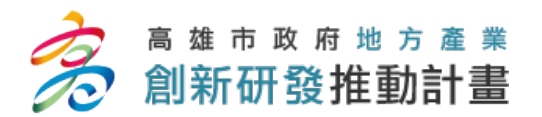

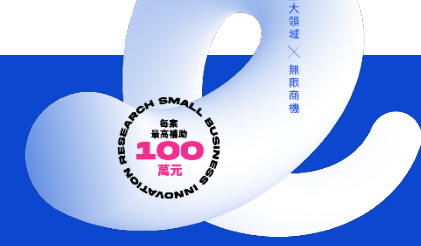

# 二、計畫審查要點

SMALL BUSINESS >>>> INNOVATION RESEARCH 2023 SBIR

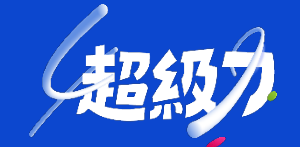

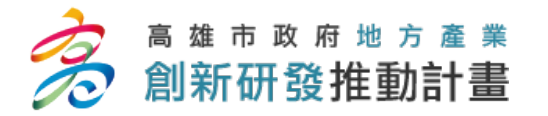

計畫書審查階段說明

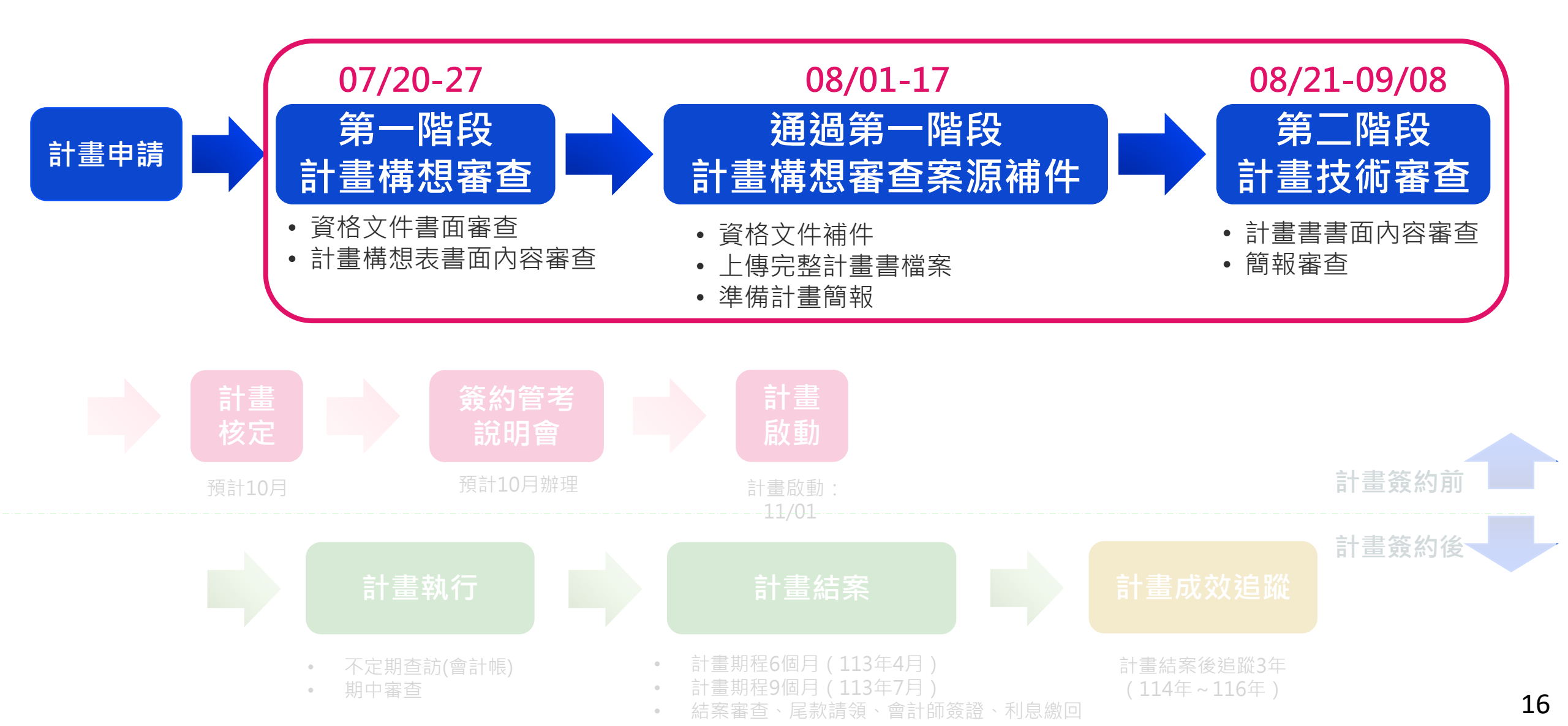

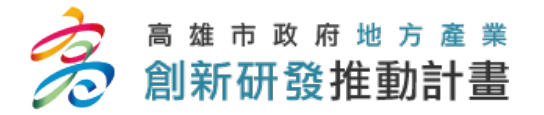

第一階段 計畫構想審查

### 第一階段計畫構想提案-繳交資料 07/13止

| 需繳交/上傳資料名稱 | 備註                                                                        |
|------------|---------------------------------------------------------------------------|
| 計畫構想表      | <ul> <li>格式內容如計畫網頁/資料下載/資料下載112年度/計畫構想表<br/>格式(附件B)</li> </ul>            |
| 資格申請文件     | <ul> <li>依據計畫申請須知內(四、應備文件)所述相關證明文件進行</li> <li>準備,並上傳至計畫線上申請系統。</li> </ul> |

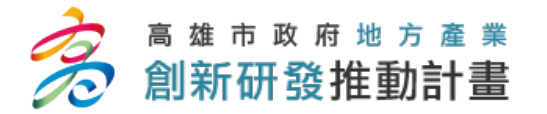

第一階段 計畫構想審查

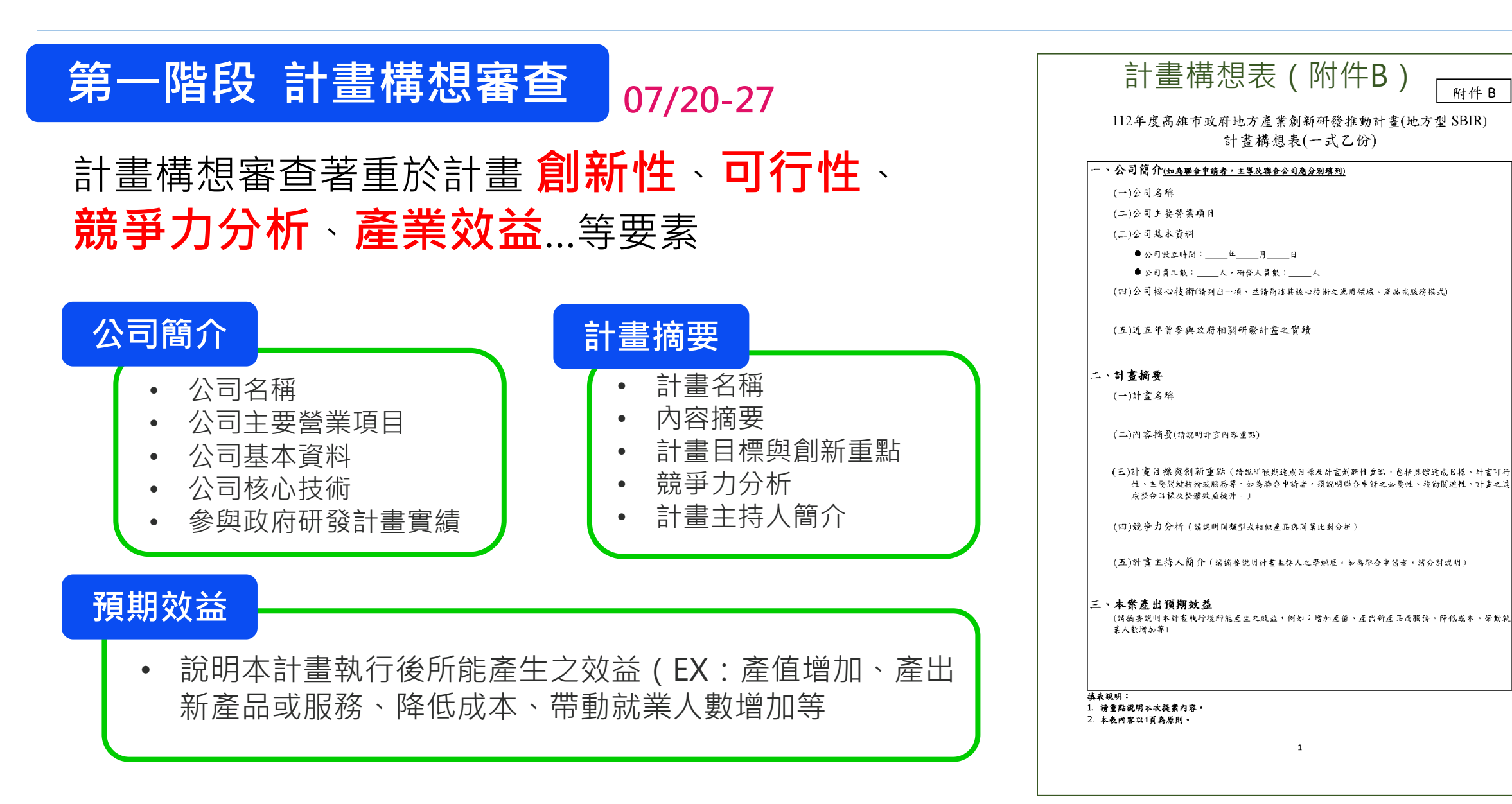

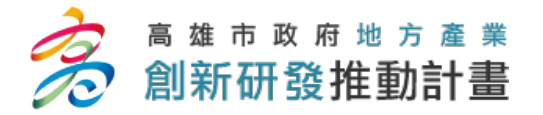

### 通過第一階段之計畫-後續繳交/補件資料 08/01-17

| 需繳交資料名稱        | 備註                                                                                         |
|----------------|--------------------------------------------------------------------------------------------|
| 計畫書            | <ul> <li>格式內容如計畫網頁/資料下載/資料下載112年度/計畫書格式<br/>(附件C)</li> <li>依據第一階段委員審查意見準備補充說明資料</li> </ul> |
| 計畫簡報           | 審查會議當天,請準備 <u>5份紙本</u> 至審查會議現場                                                             |
| 資格申請文件<br>〔補件〕 | 依據第一階段計畫辦公室就提案廠商所提供資格文件審查結果,請<br>提案廠進行補件(若有需要)                                             |

### ※需於規定時間內上傳計畫書與相關資格申請文件,逾期則視同放棄進入第二階段 計畫技術審查之資格

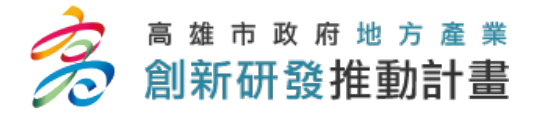

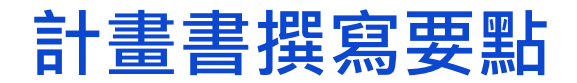

附件 C

## 第二階段 計畫技術審查/計畫書

- 依據第一階段委員就計畫構想審查意見於計畫書內回覆,並依此 編撰計畫書及準備補充說明資料。
- 計畫技術審查著重於計畫創新性、可行性與競爭力、人力與經費 編列合理性分析、預期成果與產業效益、團隊執行能力等要素(經費編列原則於計畫撰寫課程進行說明)。
- 本階段審查著重產品商業化效益

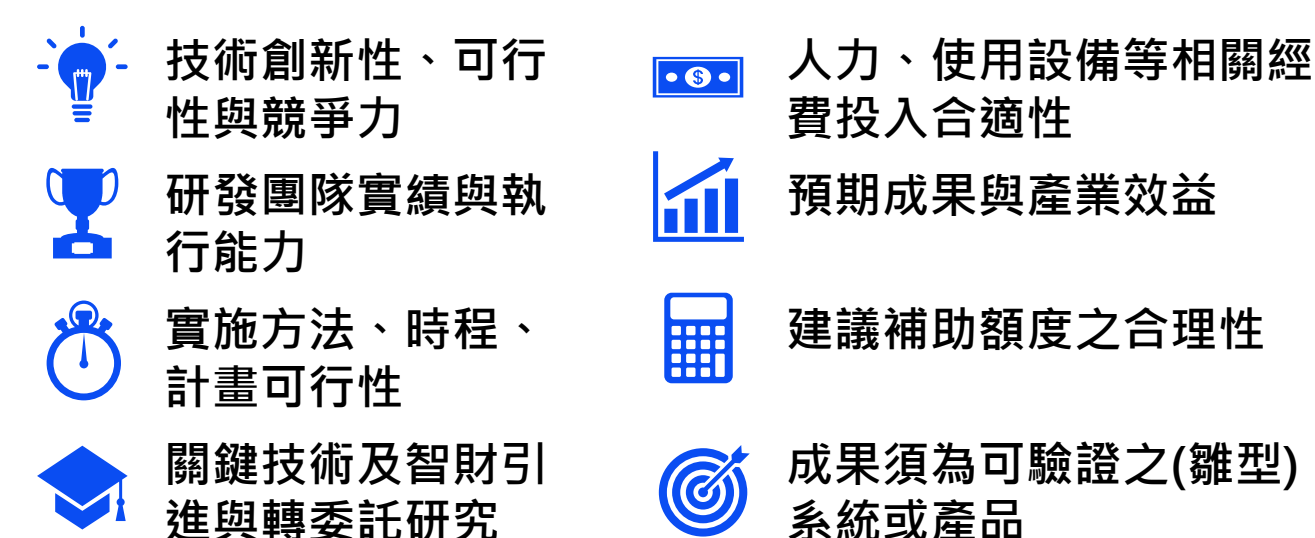

高雄市政府 112年度地方產業創新研發推動計畫(地方型 SBIR)

### 計畫書

申請類型: □個別申請/□聯合申請

計畫範圍: □創新技術

□數位科技領域(子項:□資通光電組□數位轉型組) □金屬機械領域(子項:□金屬組□機械組) □民生化工領域(子項:□化工組□食品組) □生技醫材領域(子項:□生技醫材組)

□創新服務

□創新設計及服務領域(子項:□創新設計組□創新服務組)

### <計畫名稱>

(草案)

計畫期程:自112年11月01日至113年00月00日止 (共0個月) 公司名稱:

中華民國112年00月

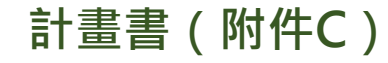

20

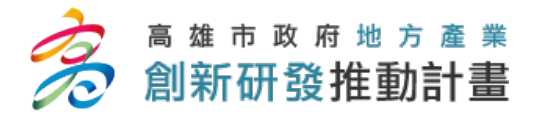

計畫書撰寫要點

### 第二階段審查重點

• 依據第一階段委員就**計畫構想審查意見**於計畫書(附件C)內回覆,並依此編撰計畫書及準備補充說明資料。

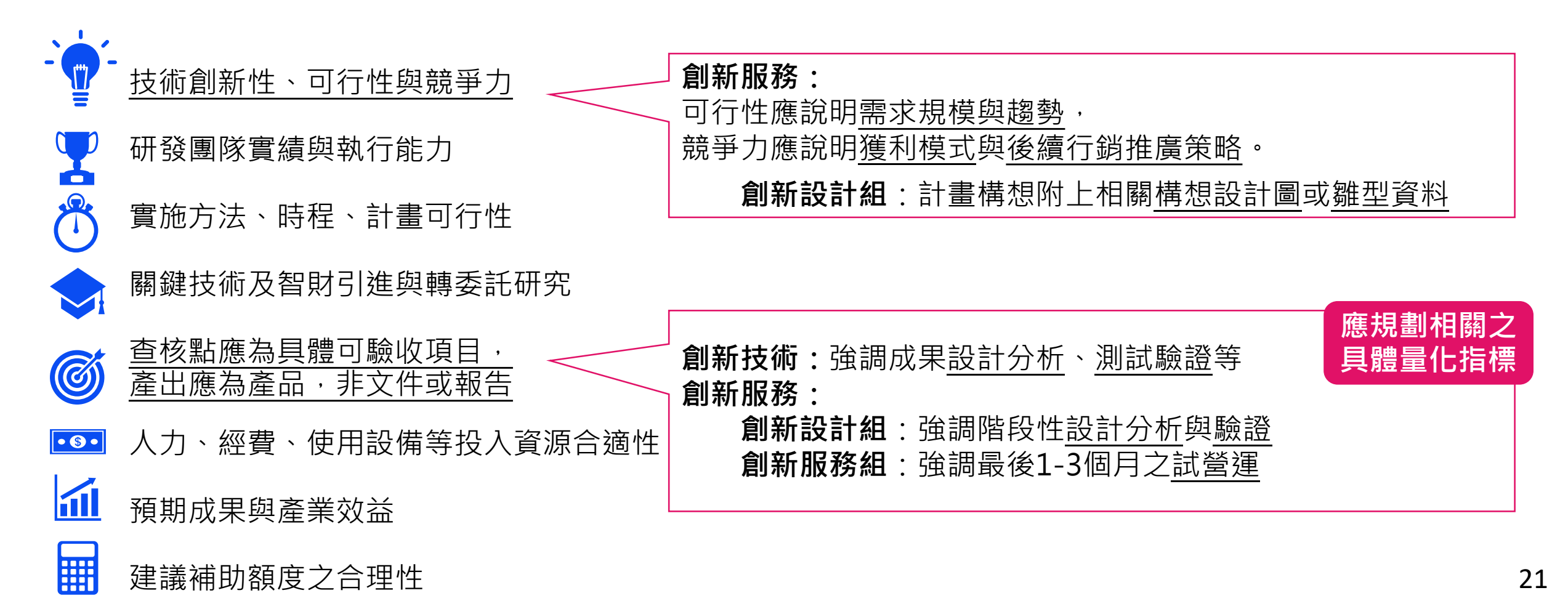

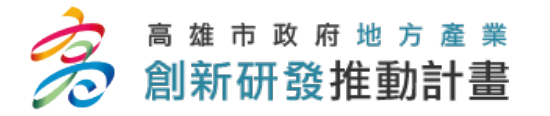

計畫書撰寫要點

| 計畫補助款編列原     | 則    |       | ſ | 生技醫材領域、數位科技領域、創                    |
|--------------|------|-------|---|------------------------------------|
| 補助款<自籌款<(原則) | 公司實收 | 資本額   |   | 新設計及服務領域以70%為原則                    |
| 會計科目<br>補助類別 | 編列經  | 費最高上限 |   | 說明                                 |
| 人事費          | 60%  | % 70% |   | 待聘人員人月≦30%                         |
| 消耗性器材及原材料費   | -    | 25%   |   | 不含事務性耗材                            |
| 研發設備使用費及維護費  | -    | 10萬   |   | 需檢附財產目錄及資產負債表                      |
| 技術引進/委託研究費   |      | 50%   |   | 受委方背景資料、內容、經費<br>合作證明文件(合約/草約/MOU) |

SMALL BUSINESS >>>> INNOVATION RESEARCH 2023 SBIR

所有填入計畫書之費用皆為未稅金額

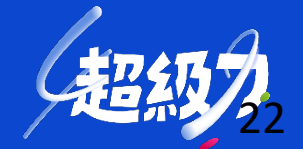

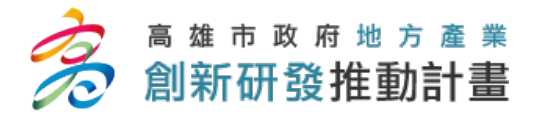

審查會議注意事項

## 第二階段 計畫技術審查/簡報 08/21-09/08

- 1. 審查會議簡報者須任職提案廠商且名列計畫研發人力中(以計畫主持人為佳)。
- 2. 由提案廠商提出簡報,重點說明計畫書內容。
- 3. 簡報及問答時間:

| 簡報及問答時間 | ● 個別申請: 簡報及問答時間各以 <u>15分鐘</u> 為限。<br>● 聯合申請: 簡報及問答時間各以 <u>20分鐘</u> 為限。 |
|---------|------------------------------------------------------------------------|
|---------|------------------------------------------------------------------------|

## 4. 每一廠商進入審查會場人數不得超過3人,且與會人員須名列計畫研發人力中

(顧問、委外單位最多各一位)

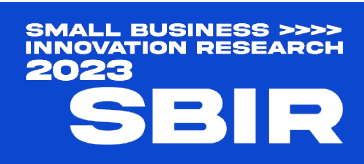

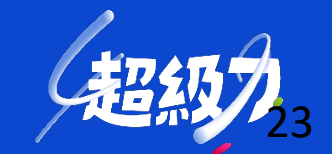

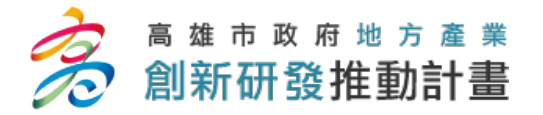

審查會議注意事項

## 第二階段 計畫技術審查/簡報 08/21-09/08

- 5. 廠商不得利用簡報更改計畫書內容,廠商另外提出變更或補充資料者,該資料不納入審查。
- 6. 廠商應於審查會議前三個工作天之中午12時前,將簡報電子檔mail至指定電子信箱,現場 不予更換檔案。
- 7. 審查會議當天請自行攜帶簡報紙本一式5份。
- 8. 接受審查之廠商應按照安排之場次進行審查,並請於預定時間前20分鐘提早到達。審查會 議開始時,經唱名三次未進場者視同放棄簡報,由審查委員逕依計畫書進行評分。
- 參與會議簡報者應備妥足資證明公司正職員工之相關證明文件,以備檢驗;若為顧問或委 外單位之人員,請備妥相關證明文件。
- 10. 會議當天,請勿與審查相關人員交換名片。
- 11. 各階段審查會議, 廠商不得有錄音、錄影之行為。

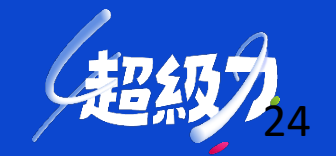

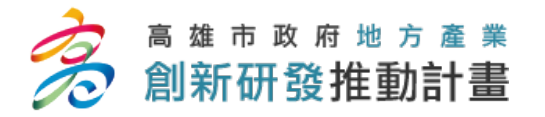

簡報準備要點

## 第二階段 計畫技術審查/簡報 08/21-09/08

# 簡報重點

- •充分表達計畫可行性
- 清楚說明計畫內容主軸
- •以條列說明重點
  - 如計畫總經費/政府補助額度/補助用途
- 書面補充資料為輔助
- 簡報時語氣要肯定、清晰
- 報告者要事先模擬

SMALL BUSINESS >>>> INNOVATION RESEARCH

2023

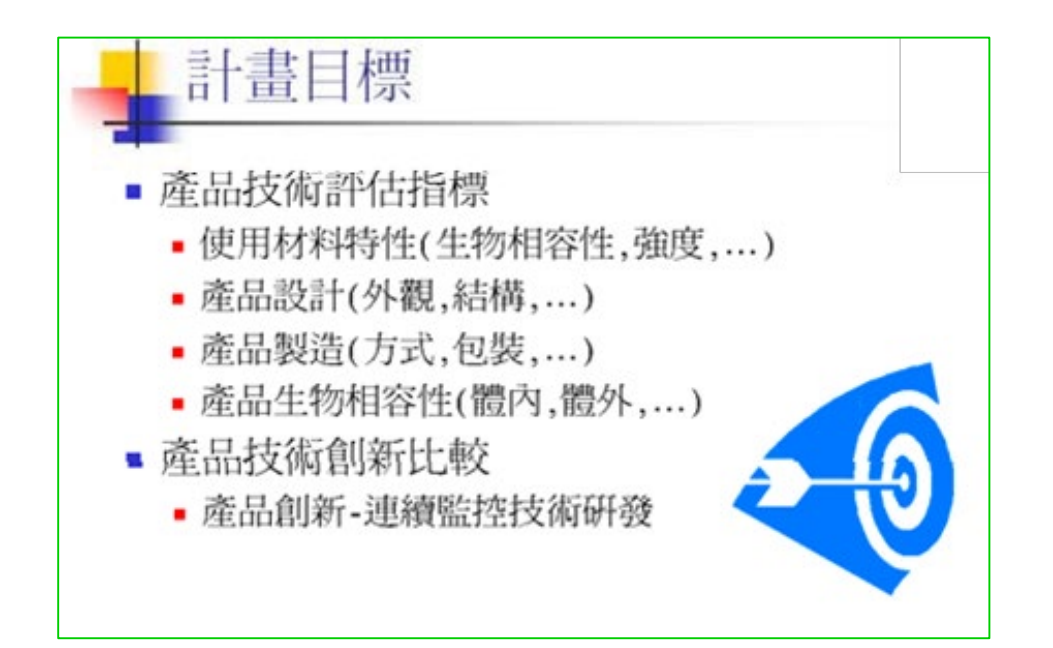

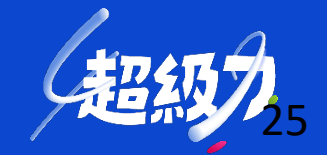

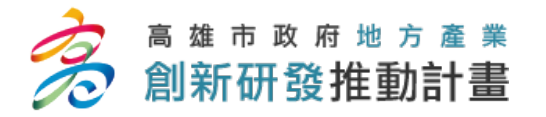

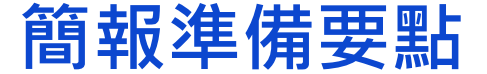

## 第二階段 計畫技術審查/簡報

# 簡報會議互動建議

- 詳細說明計畫重點
- •仔細聆聽委員提問並作筆記、注意審查委員反應與態度
- 切合委員問題、詳實回答並請委員指點要津
- 適時提出建設性意見
- 態度柔軟評估參卓委員意見
- •事先評估縱使計畫未獲核准,是否將照原定計畫不停頓做下去

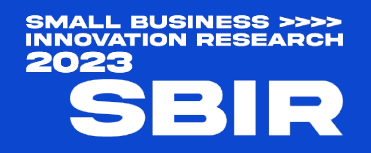

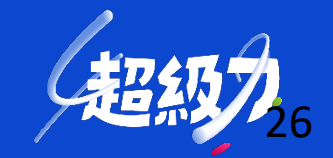

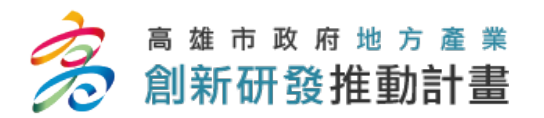

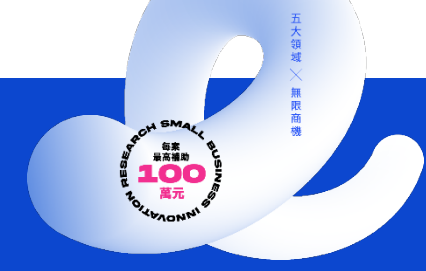

# 三、線上申請平台

SMALL BUSINESS >>>> INNOVATION RESEARCH 2023 SBIR

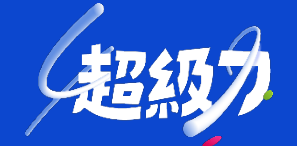

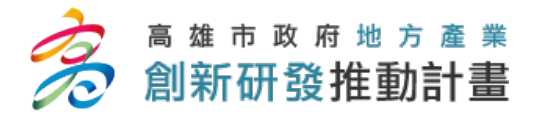

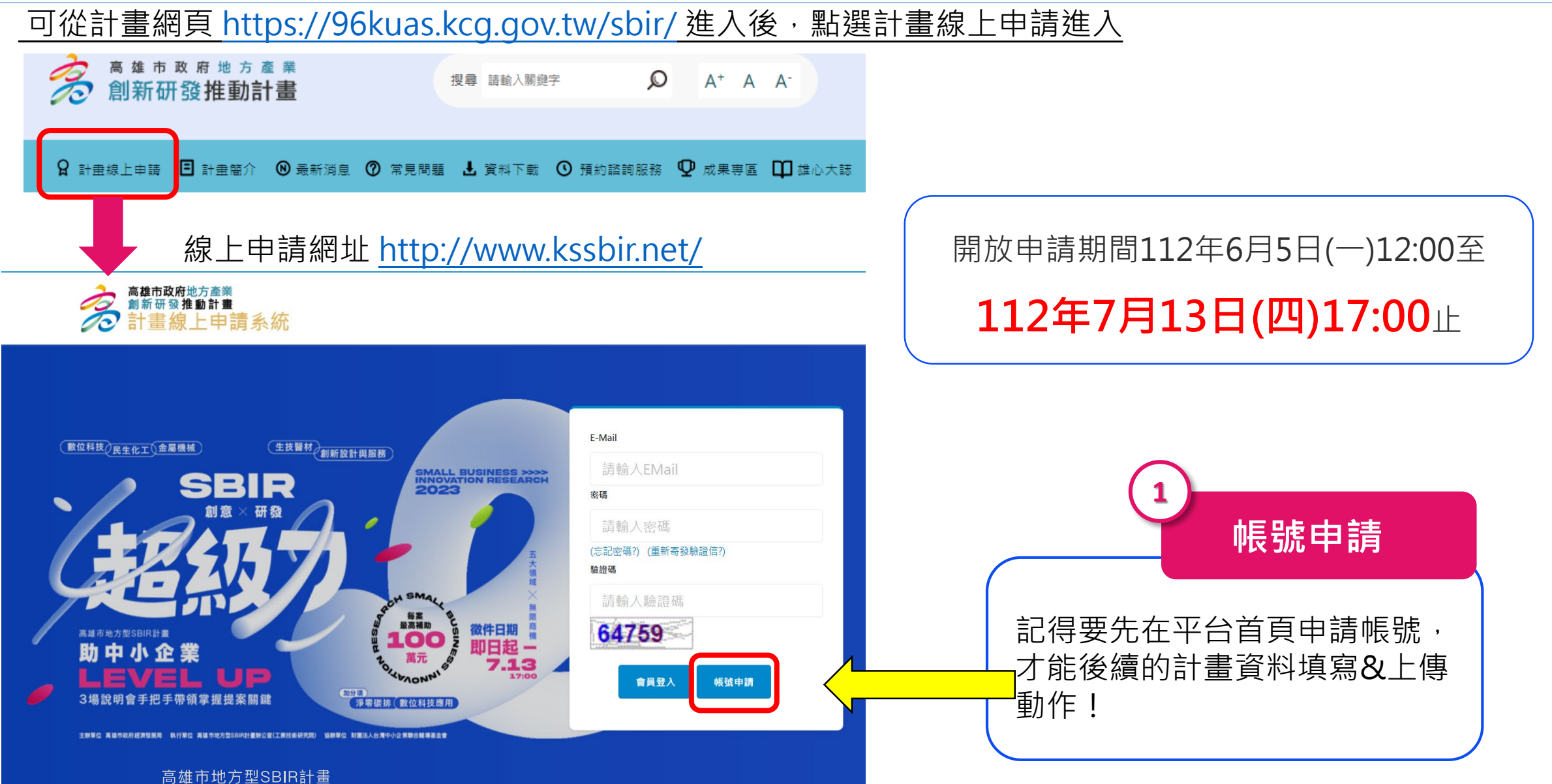

28

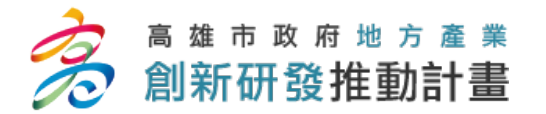

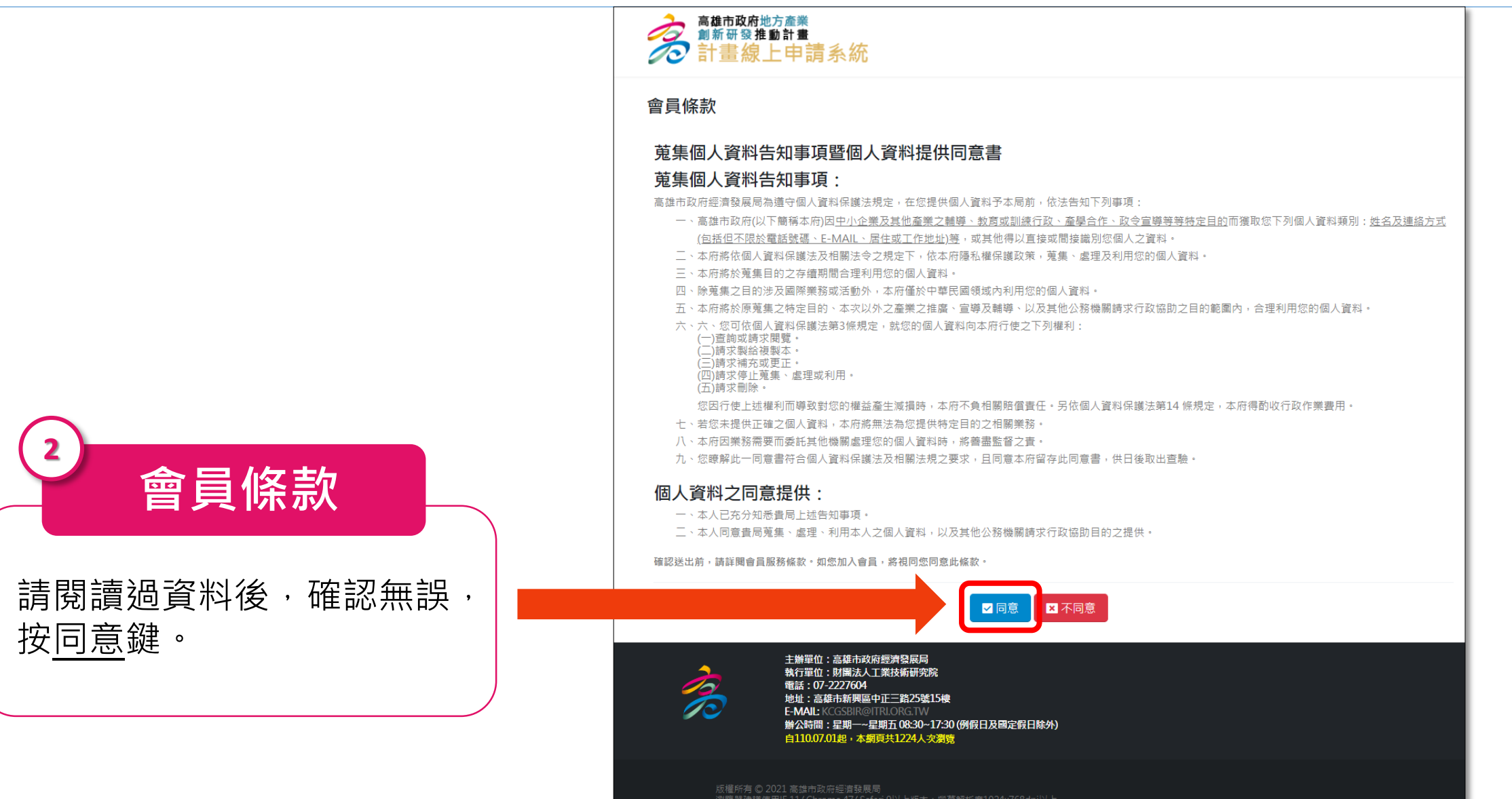

29

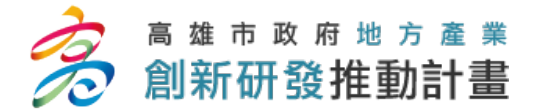

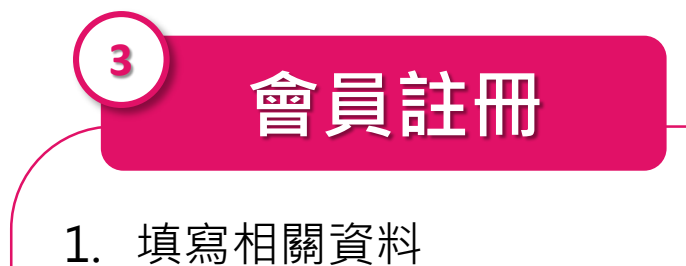

- 2. E-mail請務必填寫正確
- 3. 請牢記密碼
- 資料全部填寫完畢後,勾選我已同意 會員條款,按確認送出。

| 高雄市政府<br>創新研發推<br>一<br>計畫線 | 吻合業<br>動計畫<br>上申請系統                                                                                      |
|----------------------------|----------------------------------------------------------------------------------------------------|
| <b>會員註冊 *以下補</b><br>公司名稱   | 餐位皆為必填<br>請填寫公司全名                                                                                        |
| 統一編號                       | 統一編號                                                                                                    |
| 姓名                         | 姓名                                                                                                    |
| 公司電話                       | 範例:區碼-87654321#分機                                                                                        |
| 手機                         | 手機                                                                                                    |
| E-Mail<br>密碼               | 電子郵件 (長度介於6-20,且需有數字、英文混合的密碼)                                                                            |
|                            | ○ 調整 請勿使用 "■"、"•"、"%"、"*" 與 "•" 等特殊符號 !                                                                  |
| 確認密碼                       | 請再次輸入密碼                                                                                                  |
|                            | □ 茲已回夏 <u>夏除款</u><br>■ 確認送出<br>請先同意上列"個人資料蒐集 · 唐··································                       |
| ASP.                       | 主辦單位:高雄市政府經濟發展局<br>執行單位:財團法人工業技術研究院<br>電話:07-2227604<br>地址:高雄市新興區中正三路25號15棟<br>E-MAIL:KCGSBIR@ITRLORG.TW |
|                            |                                                                                                    |

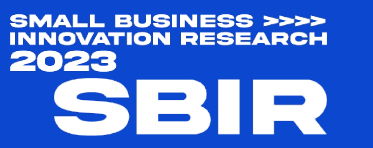

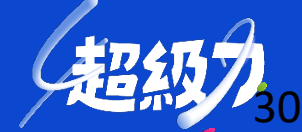

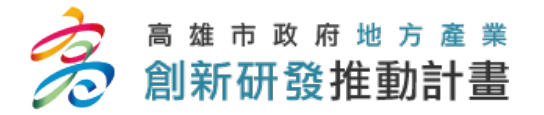

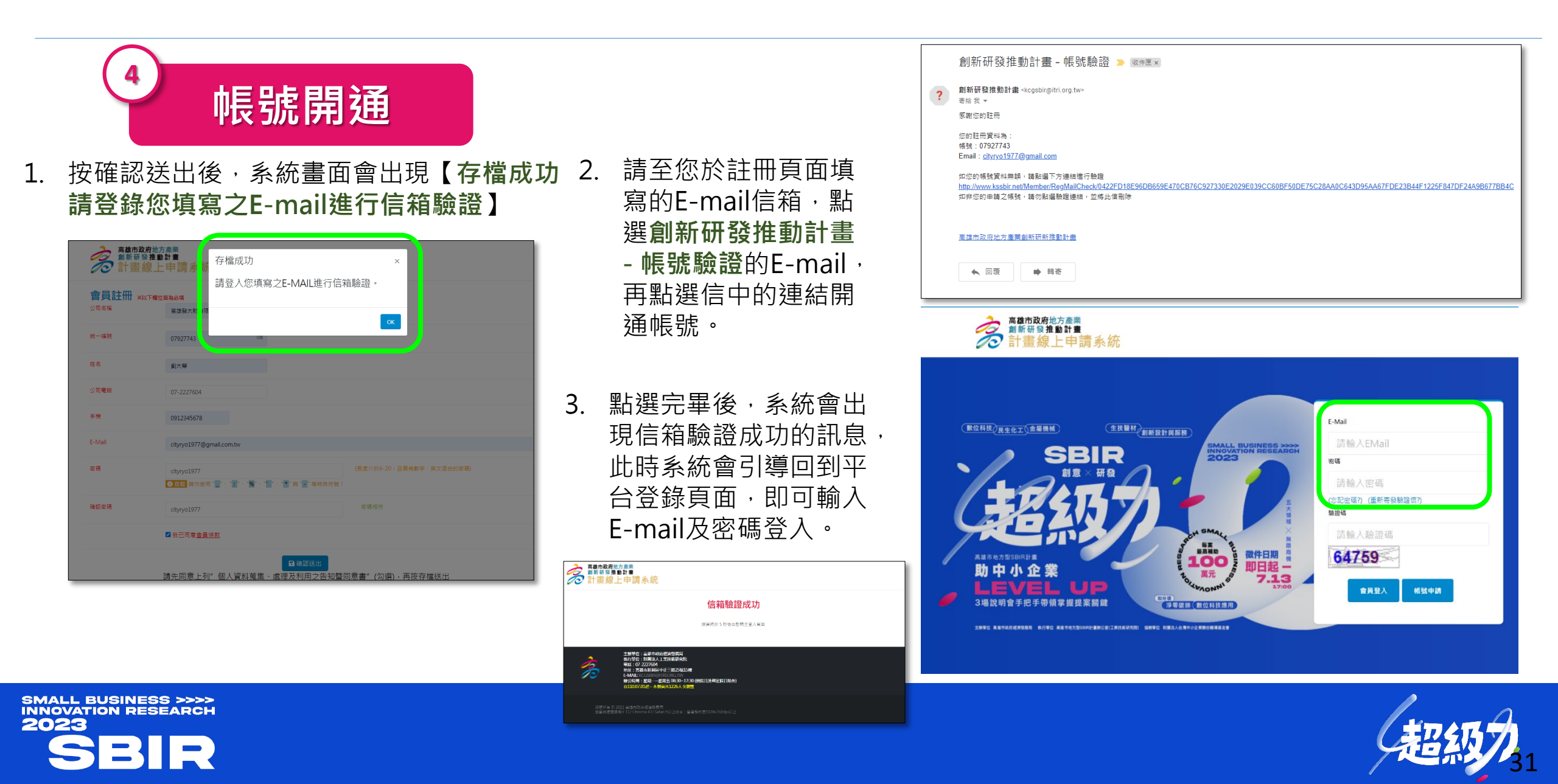

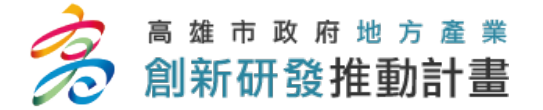

### 計畫線上申請平台操作-資料填寫與上傳

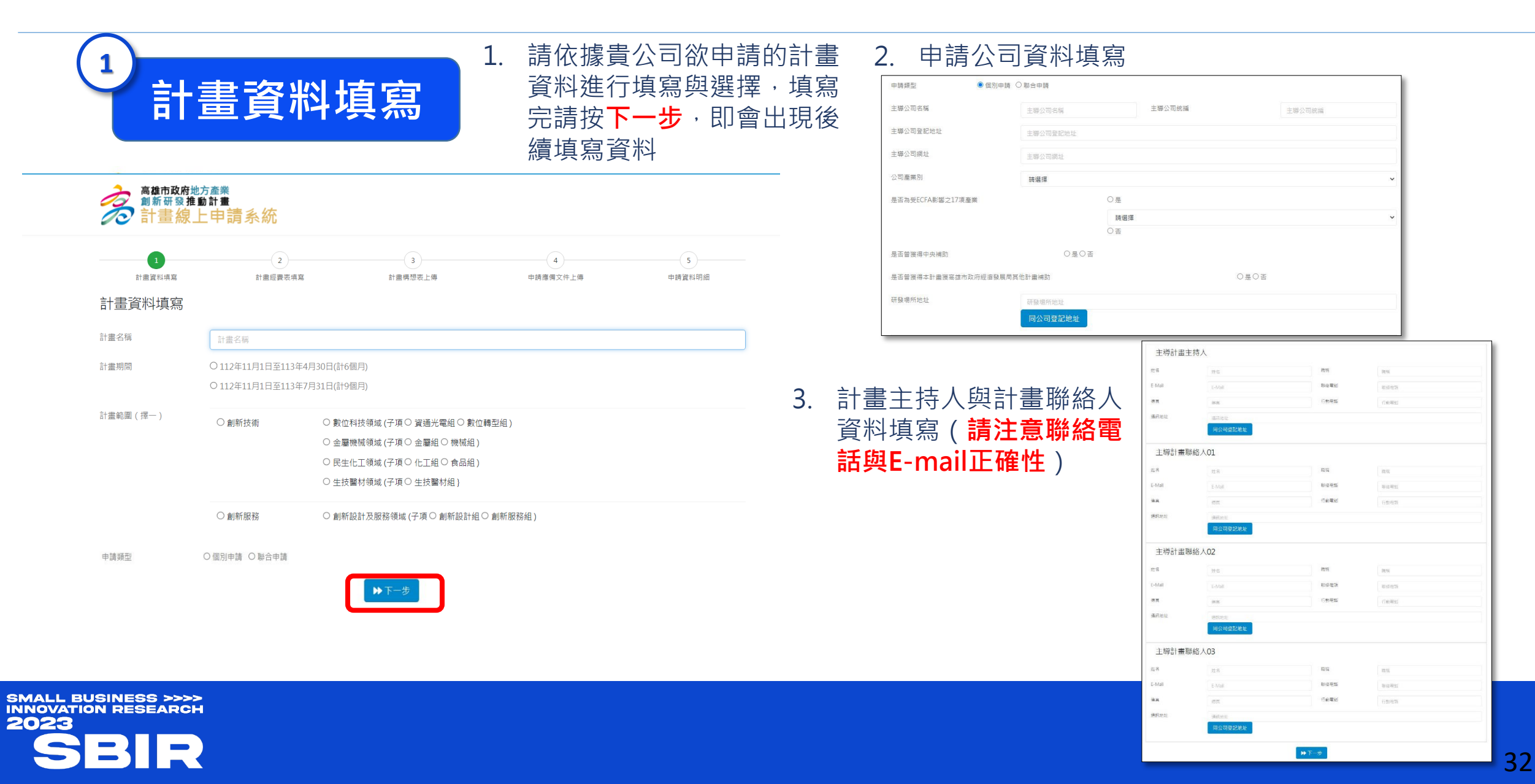

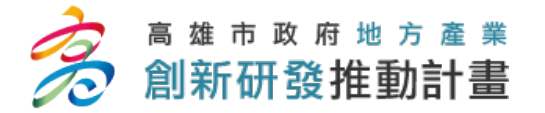

### 計畫線上申請平台操作-資料填寫與上傳

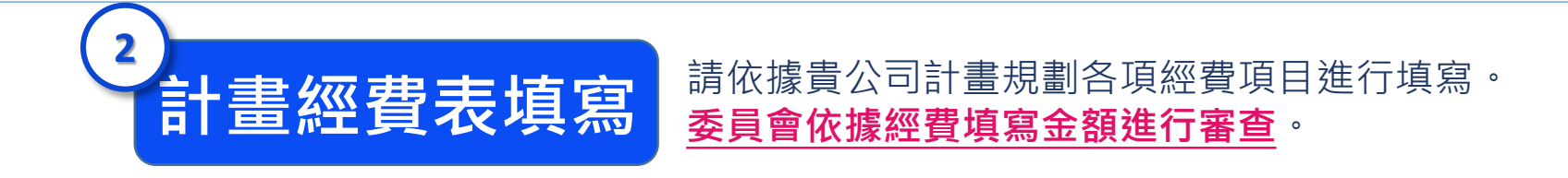

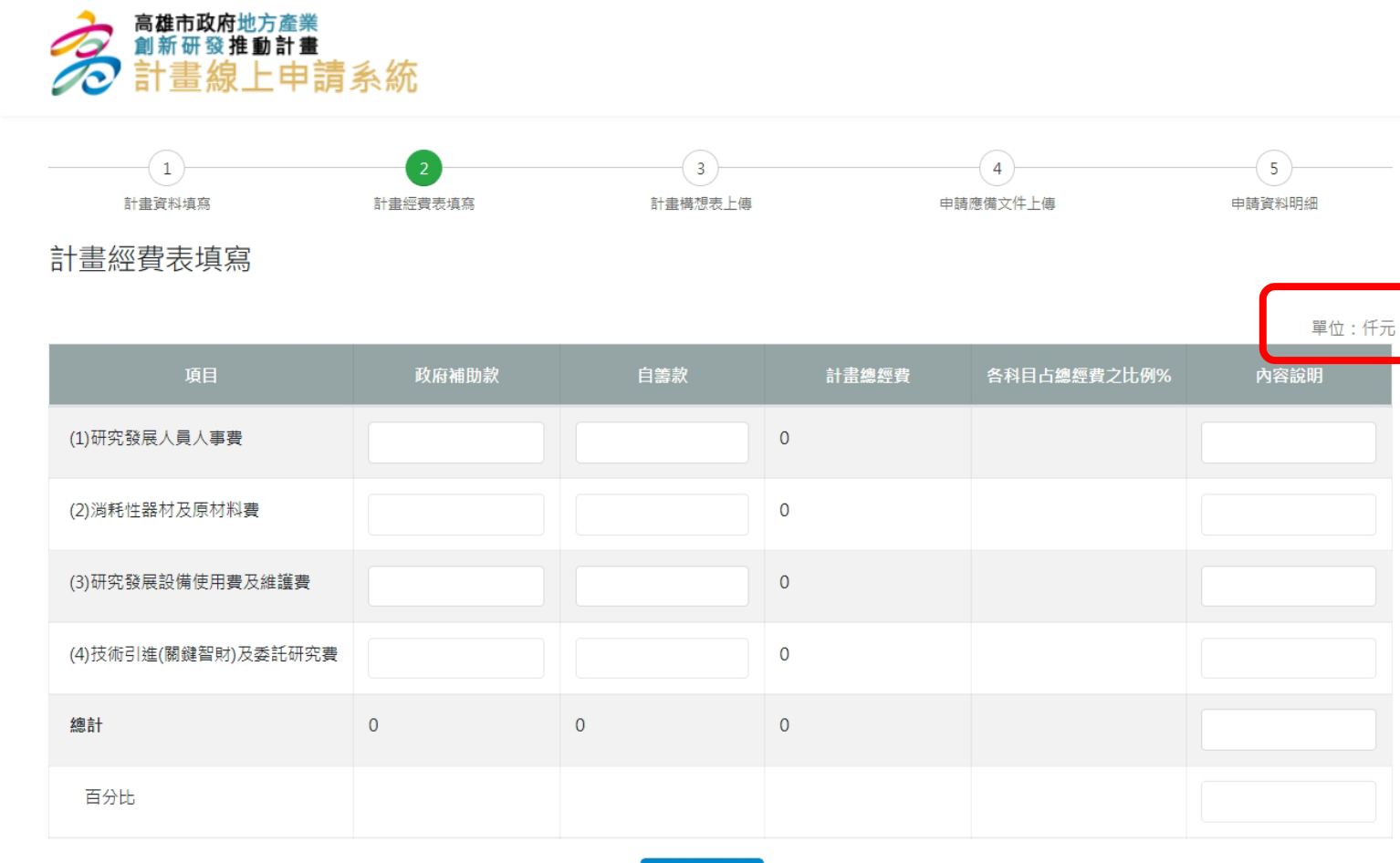

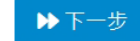

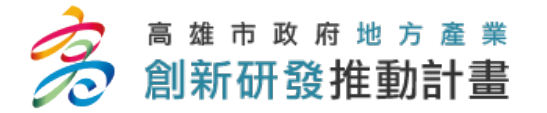

### 計畫線上申請平台操作-資料填寫與上傳

# 3計畫構想表上傳

### 請依據貴公司提案計畫構想與內容,填寫於計畫構想表中,再進行上傳。

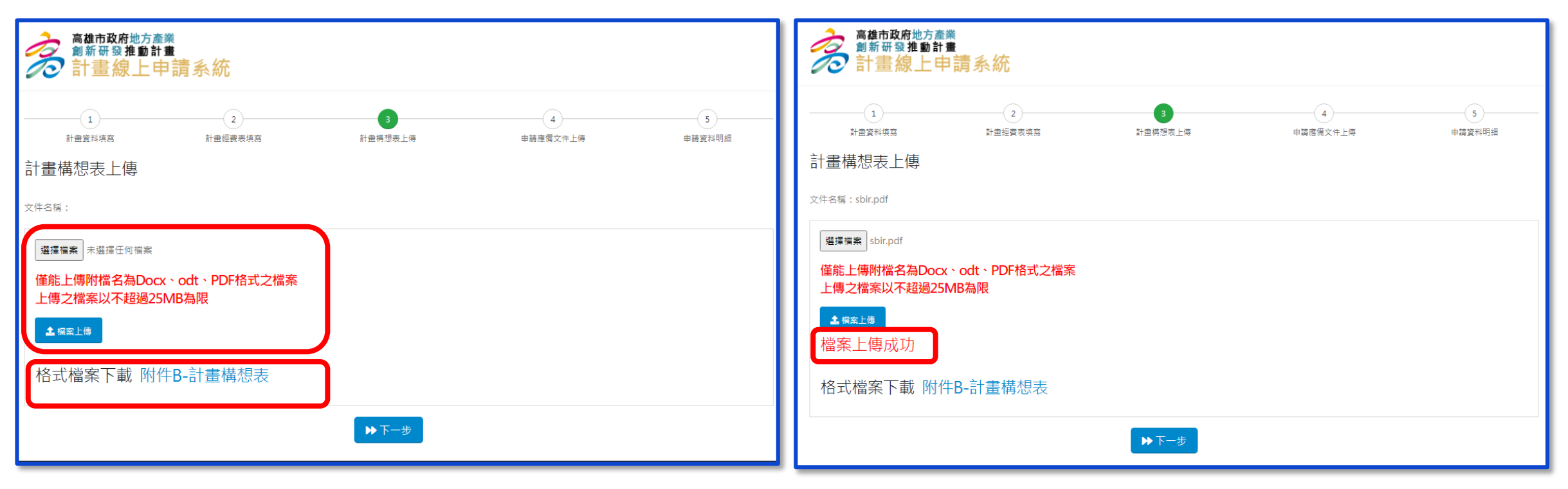

### ※計畫構想表格式,可按格式檔案下載進行下載。

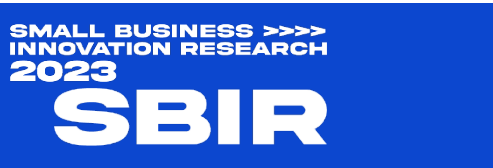

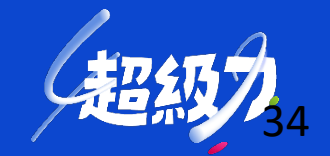

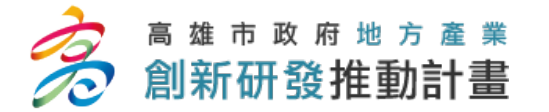

線上申請系統

### 計畫線上申請平台操作-資料填寫與上傳

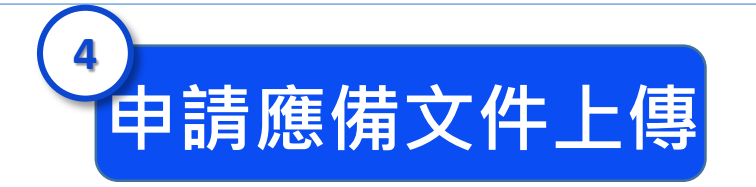

### 請依據系統內所陳述需上傳之資格文件 進行上傳(請留意資料之正確性) <sup>2 聽聽聽</sub></sup>

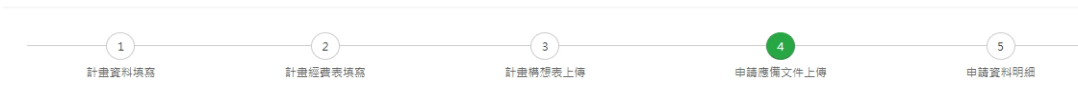

申請應備文件上傳

| 文件名稱                                                                  | 檔案上傳 | 狀態 |
|-----------------------------------------------------------------------|------|----|
| 商業或公司登記證明文件影本1份及公司變更登記表影本1份(未曾辦理公司變更登記事項者,得以列印公開於目的事業主管機關網站資<br>料原代替) | 檔案上傳 |    |
| 本市轄相關主管機關核發之工廠登記證明文件(無工廠登記者免繳)                                        | 檔案上傳 |    |
| 計畫編列人員之勞保證明文件                                                         | 檔案上傳 |    |
| 僱用勞保員工人數之證明文件(最近一個月「勞保繳費清單之投保人數資料」)                                   | 檔案上傳 |    |
| 最近一期「營利事業所得稅結算申報書」                                                    | 檔案上傳 |    |
| 111年6月1日後由「國稅局」所出示申請公司之「納稅義務人達童欠稅查復表」                                 | 檔案上傳 |    |
| 111年6月1日後由「高雄市税捐稽衡處」所出示申請公司之「納税義務人達宣欠稅宣復表」                            | 檔案上傳 |    |

| 若經財政部國稅局同意延期或分期繳納稅款,請檢附「因嚴重特殊傳染性肺炎疫情影響申請延期或分期繳納稅揭申請書收執聯影本」,並<br>填具如期繳納稅揭聲明書。 | 檔案上傳 |  |
|------------------------------------------------------------------------------|------|--|
| 「蒐集個人資料告知事項暨個人資料提供同意書」(含參與本計畫之公司負責人及配偶、計畫主持人、研究發展人員及顧問)                      | 檔案上傳 |  |
| 聯合申請者應檢附「聯合申請合作協議書」(個別申請者免繳)                                                 | 檔案上傳 |  |
| 顧問相關學經歷資料及聘請顧問合約文件。(未有顧問者免繳)                                                 | 檔案上傳 |  |
| 技術引達或委託研究之相關合約文件。(未有技術引進或委託研究者免繳)                                            | 檔案上傳 |  |
| <b>育</b> 成中心或開放實驗室核可進駐文件。(未進駐者可免繳)                                           | 檔案上傳 |  |
| 計畫如涉及脊椎動物實驗時,應檢附申請人所屬機構動物實驗管理小組審查同意書及依「動物保護法」規定辦理之審議核可證明文件。<br>(未涉及者免繳)      | 楣案上傅 |  |
| 計畫內容如涉及人體資料與人體檢體之採集與使用,應檢附醫學倫理委員會或人體試驗委員會核准文件。(未涉及者免繳)                       | 檔案上傳 |  |
|                                                                              |      |  |

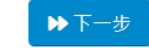

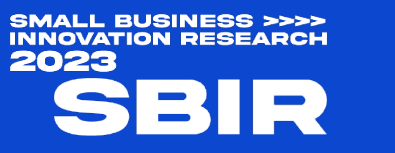

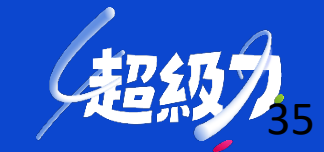

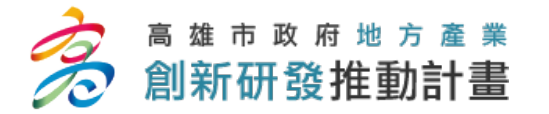

## 計畫線上申請平台操作-資料暫存與送出

如果您填寫資料完畢,確認無須再行修改,相關上傳資料已完備及正確。可按「正式送件」

36

▲暫存

■正式送件

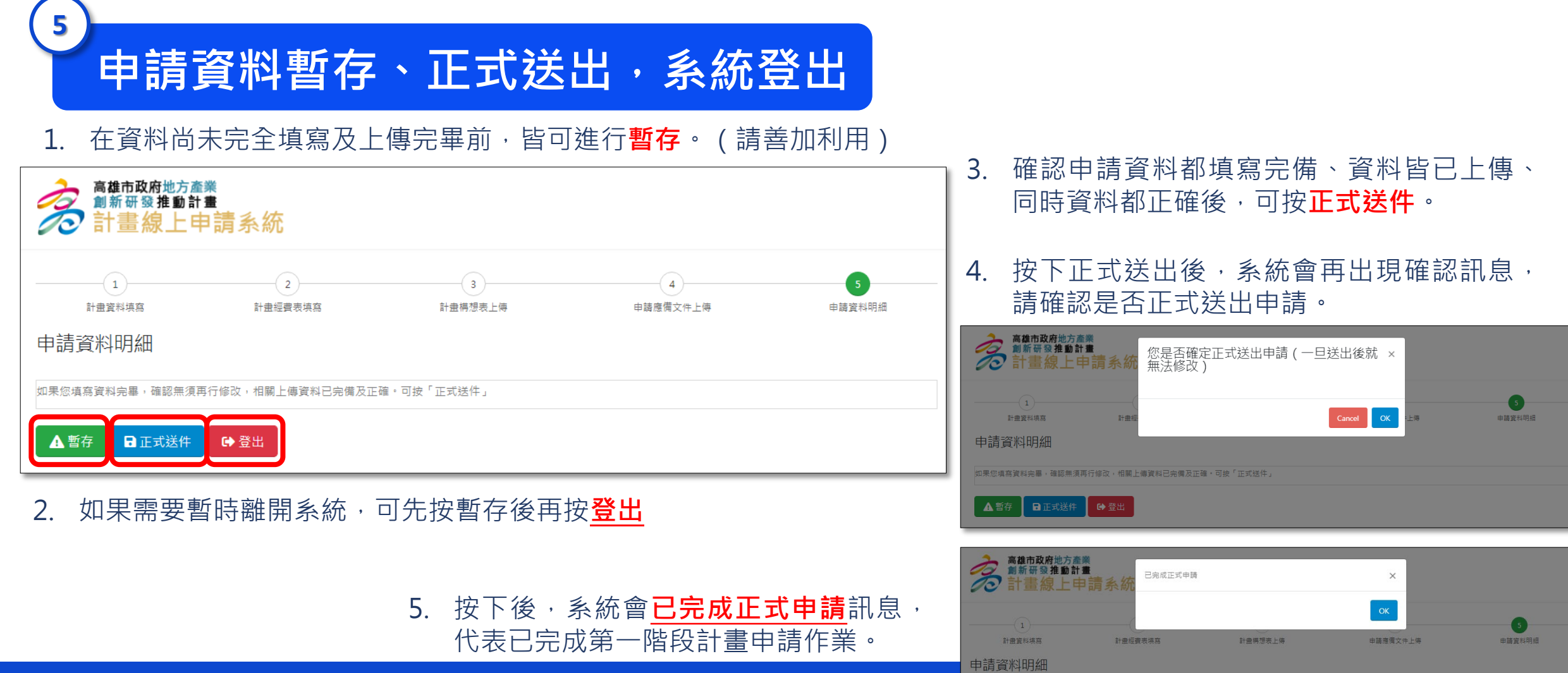

SMALL BUSINESS >>>> INNOVATION RESEARCH 2023

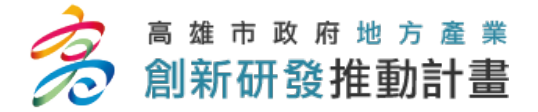

成功送件

6

### 計畫線上申請平台操作-資料暫存與送出

| Ż          | 高雄市政府地方產業<br>創新研發推動計劃<br>計畫線上申 | ▙<br>請系統                       |                     |                       |        |
|------------|--------------------------------|--------------------------------|---------------------|-----------------------|--------|
|            | 1                              | 2                              | 3                   | 4                     | 5      |
| 申請         | 音料明細                           | 計畫經費表填寫                        | 計畫構想表上傳             | 申調應備文件上傳              | 申請資料明細 |
| 您的送        | 件编號為:SBIR210700003             |                                |                     |                       |        |
| 您的申        | 請資料已送出,計畫辦公室(                  | 會依據您所呈送的資料進行資料審                | 核,若有任何問題,煩請與計畫案辦公   | 室聯繫                   |        |
| <b>G</b> 🖗 | <b>ž</b> 出                     |                                |                     |                       |        |
| 項次         |                                |                                | 檢查項目                |                       | 是/否    |
| 1.         | 申請資料上傳至系統                      |                                |                     |                       | Y      |
| 2.         | 計畫書上傳至系統                       |                                |                     |                       | Y      |
| 3.         | 商業或公司登記證明文件                    | 影本1份及公司變更登記表影本1份               | (未曾理公司變更登記事項者-得以列印; | 2開於目的事業主管機關網站資料原代替)   | Y      |
| 4.         | 本市轄關主管機關核發之:                   | 工廠登記證明文件(無工廠登記者免               | :織)。                |                       | Y      |
| 5.         | 計畫攝列人員之勞保證明文件。                 |                                |                     |                       |        |
| 6.         | 做用勞保員工人數之證明;                   | 文件(最近一個月「勞保繳費清單之               | 2投保人數資料」)           |                       | Y      |
| 7.         | 最近一期「營利事業所得<br>7               | 税結算申報書」・                       |                     |                       | Y      |
| 8.         | 110年6月1日後由「國税」                 | 局」所出示申請公司之「納税義務.               | 人達韋欠税查復表」           |                       | Y      |
| 9.         | 110年6月1日後由「高雄市                 | 市税揭稽徵處」所出示申請公司之                | 「納税義務人達童欠税查復表」      |                       | Y      |
| 10.        | 「集個人資料告知事項暨(<br>甲、含參與本計畫之公司)   | 個人資料提供同意書」。<br>負責人及配偶、計畫主持人、研究 | 發展人員及顧問)            |                       | Y      |
|            | 乙、聯合申請者應檢附『】                   | 聯合申請合作協議書」(個別申請者               | (免繳)                |                       | Ν      |
| 11.        | 顧問相關學經歷資料及聘問                   | 請顧問合約文件.(未有顧問者免繳)              |                     |                       | Y      |
| 12.        | 技術引進或委研究之關合                    | 約文件.(未有技術引進或委研究者9              | も:統)                |                       | Y      |
| 13.        | 成中心或開放實驗室核可能                   | 進駐文件.(未進駐者可免繳)                 |                     |                       | Ν      |
| 14.        | 計畫如涉及椎動物實驗時,                   | 應檢附申請人所屬機構動物實驗管                | 理小組審查同意書及依「動物保護法」   | 規定理之審議核可證明文件.(未涉及者免繳) | Ν      |
| 15         | 計畫內容如涉及人體資料                    | 與人體檢體之採集與使用,應檢附間               | 學倫理委員會或人體試驗委員會核准文   | 件。(未涉及者免繳)            | N      |

### 在申請資料成功送出後,系統會於**申請資料明細**頁面出現 1 您的送件編號(**請記錄起來,此為您成功送件的憑證**)

2. 同時系統也會發出**創新研發推動計畫 - 正式送件完成**通知 E-mail(請善加保存,此為您成功送件的憑證)

創新研發推動計畫 - 正式送件完成

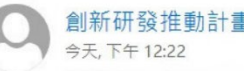

創新研發推動計畫 <kssbir.tw@gmail.com>

第一階段計畫申請資料送件成功 案件编號:SBIR1 計書名稱: 送件日期: 2023/06/05 12:22:24

- 3. 如果您在系統成功送件後,沒有收到正式送件完成通知E-mail, 請依照下列步驟確認。
  - 確認您的E-mail垃圾郵件內是否有此封信件。 •
  - 請跟貴公司資訊人員確認是否會檔信。 ٠
  - 如果上述兩方法都無法解決,請與計畫辦公室聯絡(07-2227604)

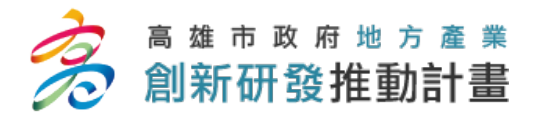

再次提醒

## 申請時間 112年06月05日12時起至112年**07月13日下午5點**整

### 

- 1. 請善加利用「暫存功能」,確定建檔資料完整後再行送出。
- 廠商申請文件,確認後請點選「正式送件」,系統會於申請資料明細頁顯示送件編號,同時 會發出送件成功通知信(含送件編號)至您登錄的E-mail,始代表送件成功。 請務必確認是否有收到送件成功通知信。
- 3. 請於**申請時間內完成申請作業**,逾期申請或紙本寄送申請資料者不予受理。
- 4. 請提早作業及上傳相關資料,若網路繁忙或操作錯誤未於期限完成申請,請業者自行負責。

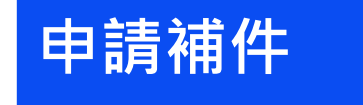

◎投件申請後,除「資格文件」可補件,考量公平性「計畫文件」不得補件。◎若資格文件補件逾時,則視同資格不符。

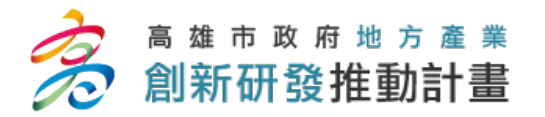

專案辦公室服務事項

- 高雄市地方型SBIR專案辦公室:高雄市前鎮區成功二路25號10樓-1 (高軟園區-鴻海大樓)
- 諮詢及服務窗口(07)222-7604
- 計畫相關資訊與申請表格:

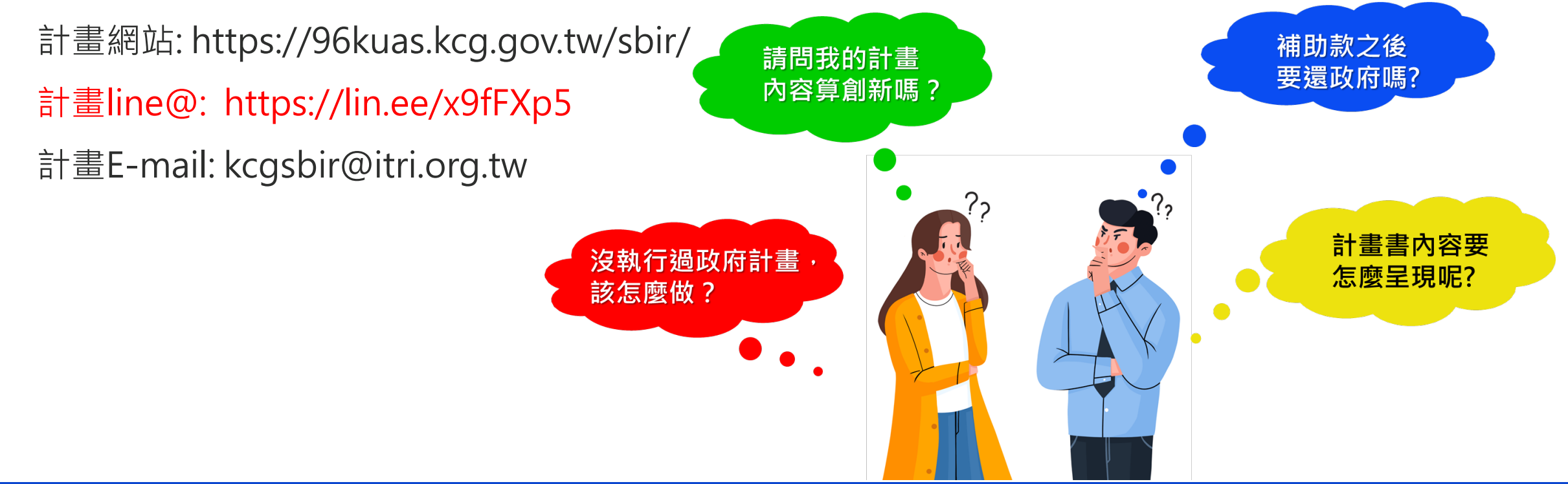

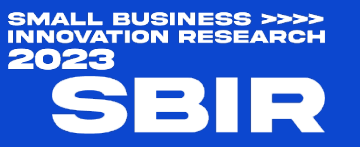

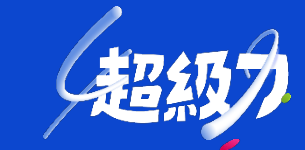

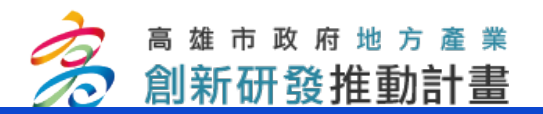

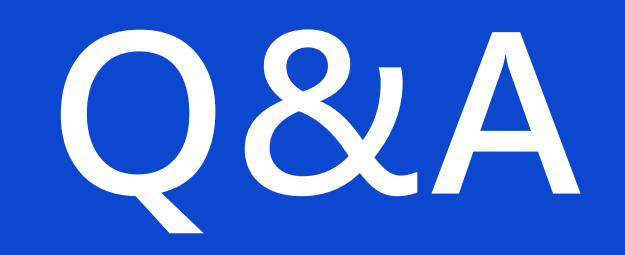

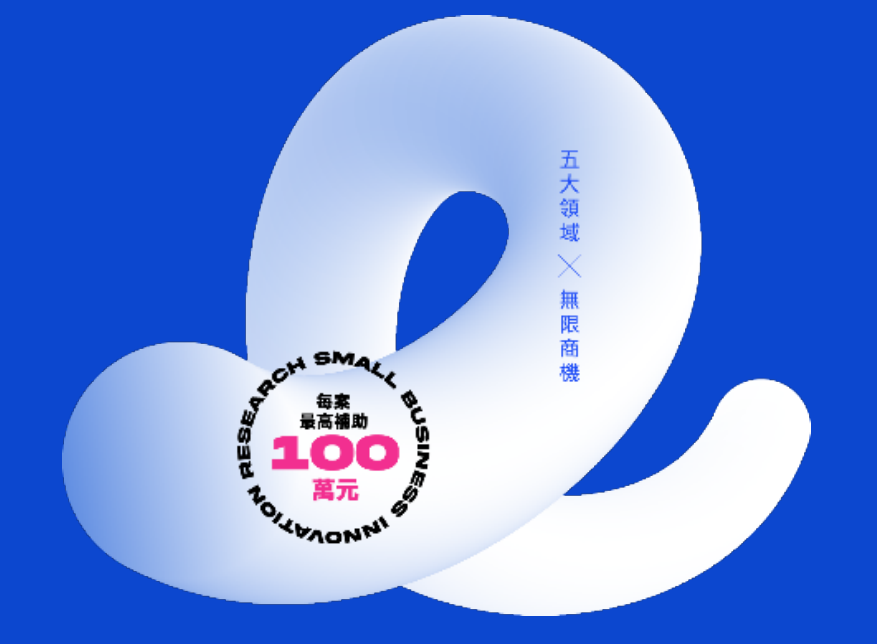

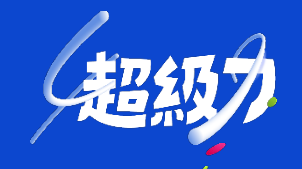

SMALL BUSINESS SOURCE SEARCH

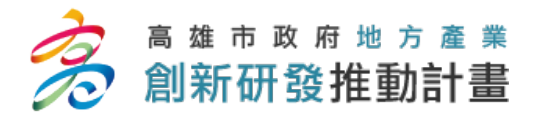

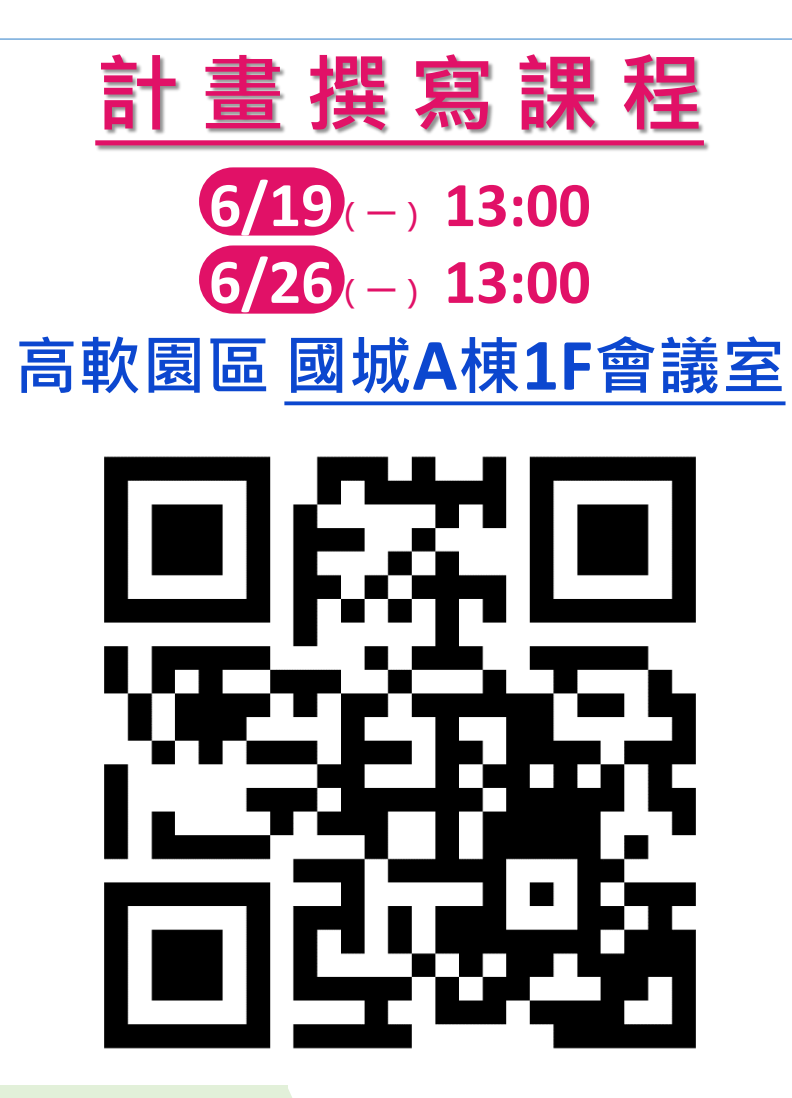

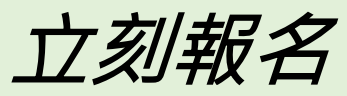

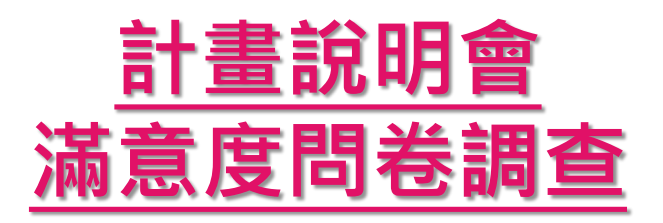

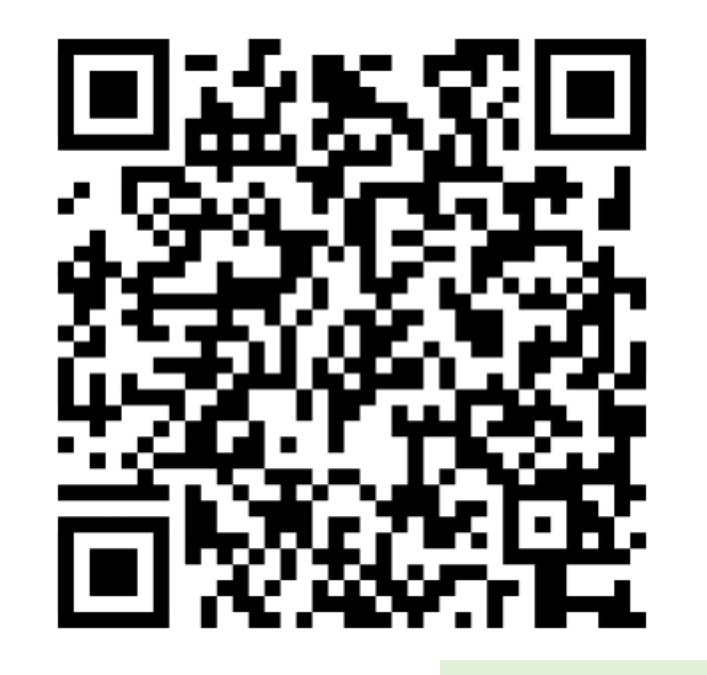

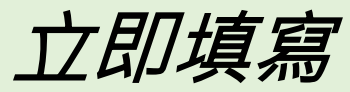

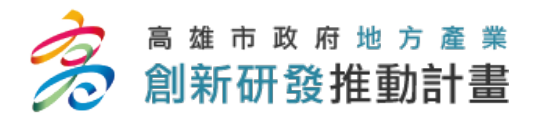

## 歡迎與我們聯絡

諮詢專線 07-2227604 kcgsbir@itri.org.tw

高雄市SBIR官方網站

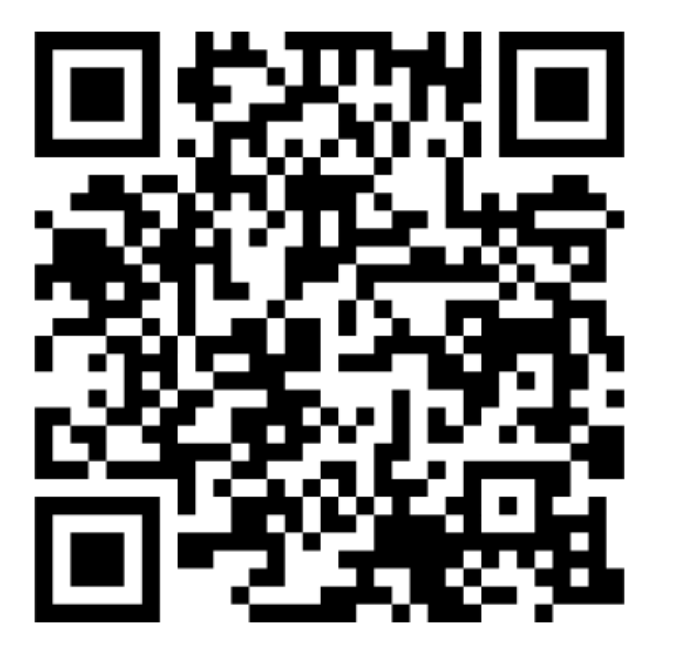

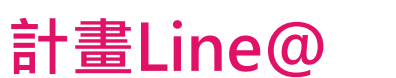

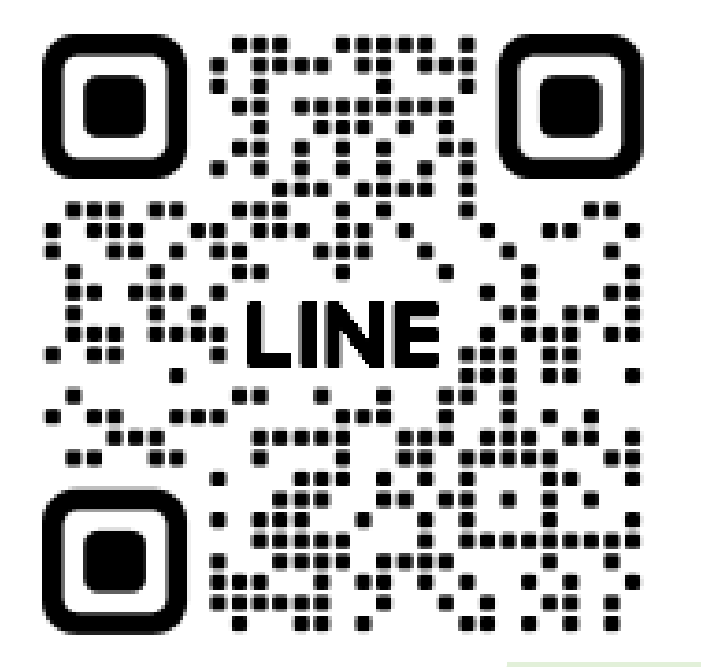

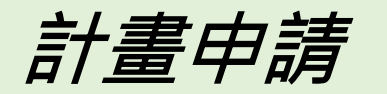

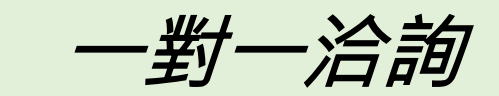

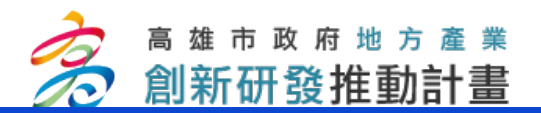

# 附件

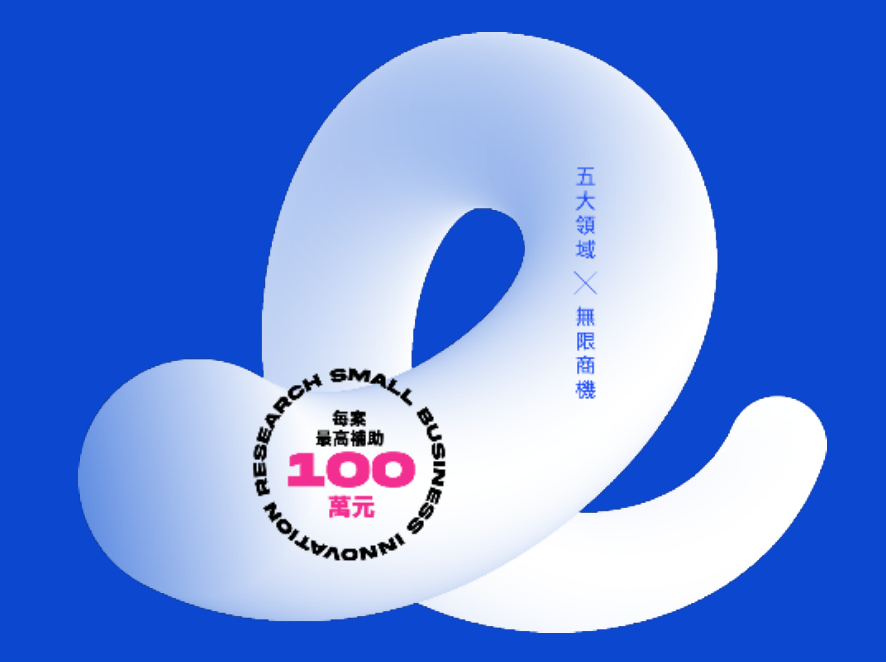

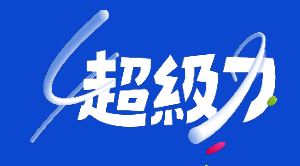

SMALL BUSINESS SOURCE SEARCH

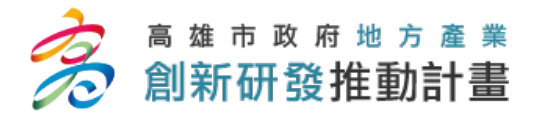

記得蓋公司大小章!

### • 商業或公司登記證明文件影本1份及公司變更登記表影本1份

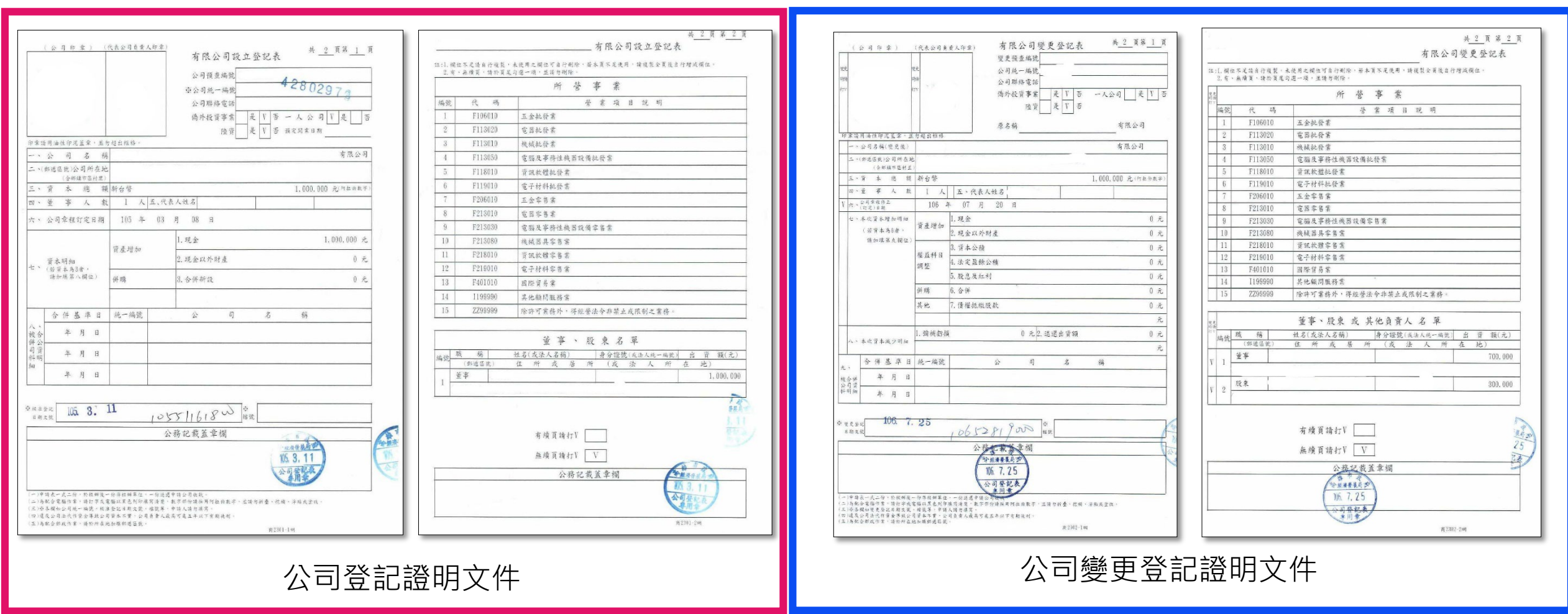

未曾辦理公司變更登記事項者,得以列印公開於目的事業主管機關網站資料原代替

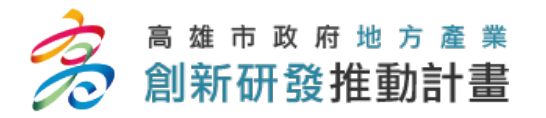

SMALL BUSINESS >>>> INNOVATION RESEARCH

2023

記得蓋公司大小章!

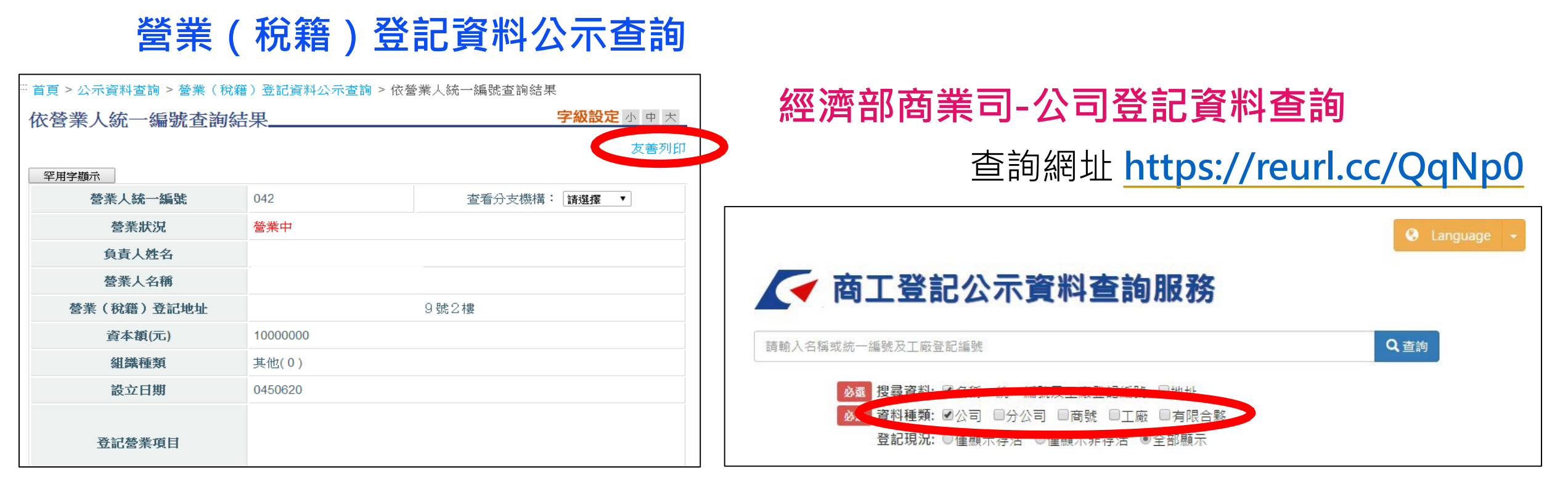

未曾辦理公司變更登記事項者,得以列印公開於目的事業主管機關網站資料代替(審件文件以經濟部商業 司-公司登記資料為主)

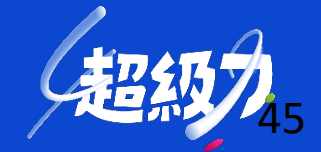

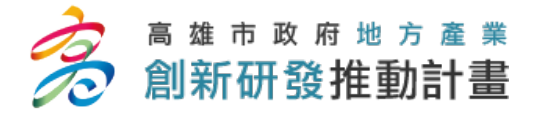

### 計畫編列人員之勞保證明文件

| 保險證<br>單位名<br>計費年 | <sup>登</sup> 號:<br>3 稱:<br>∈月: <mark>參考範例</mark> | ,申請(       | 印表)      | 日期需 <mark>1</mark> | 12年6.      | <u>月1日</u> 之 | Z後的才         | 列印日期<br>行 。 | 1.         |
|-------------------|--------------------------------------------------|------------|----------|--------------------|------------|--------------|--------------|-------------|------------|
| 序號                | 姓名                                               | 身分證號       | 出生日期     | 投保<br>薪資           | 最近異動<br>狀況 | 最近異動<br>日期   | 保費個人負擔       | 保費單位負擔      | 墊償<br>提繳薪資 |
| 1                 | 劉的華                                              | A123456789 | 60.01.23 | 45,800             | 4.加保       |              |              |             | 45,800     |
| 1                 | 適用就業保險                                           | 勞保一般 無     | 異動       |                    |            |              |              |             |            |
| 0                 | 店小二                                              | B123456789 | 61.01.23 | 40,100             | 4.加保       |              |              |             | 40,100     |
| 2                 | 適用就業保險                                           | 勞保一般 無     | 異動       |                    |            |              |              |             |            |
| 7                 | 張學西                                              | C123456789 | 62.08.28 | 33,300             | 4.加保       | A日 石川        | 计丰内          | 人日          | 33,300     |
| 3                 | 適用就業保險                                           | 勞保一般 無     | 異動       |                    |            |              |              |             |            |
|                   | 離民                                               | E123456777 | 78.01.23 | 45,800             | 1.變更身      | 姓名。勞         | <b>う保投</b> ( | <b>米薪資</b>  | 45,800     |
| 4                 | 適用就業保險                                           | 勞保一般 無     | 異動       |                    |            | 「」」          | 弗須可          | 甘淮)         |            |
| ۲                 | 郭副成                                              | F123488888 | 80.05.15 | 45,800             | 1 43       | し八尹          | 貝細ツリ         | 至华人         | 0          |
| 5                 | 不適用就業保險                                          | 2 單位負責人    | 勞保一般     | 無異動                |            |              |              |             |            |
| 6                 | 金呈五                                              | G124456789 | 65.01.01 | 31,800             | 4.加休       |              |              |             | 31,800     |
| 6                 | 適用就業保險                                           | 勞保一般 無     | 異動       |                    |            |              |              |             |            |
| 7                 | 曹胚                                               | A123456522 | 60.03.25 | 31,800             | 4.加保       |              |              | ل           | 31,800     |
| 1                 | 週用就亲保險                                           | 勞保一般 無     | 異動       |                    |            |              |              |             |            |

✓ 請以最近一期勞保投保明細為主人事費編列需與勞保投保薪資吻合

- ✓ 公司負責人可不用投保在公司內,若加保在其他公司,也需附上其勞保明細
- ✓ 申請時,請將計畫內人員彙整成一份(請勿一人一份)

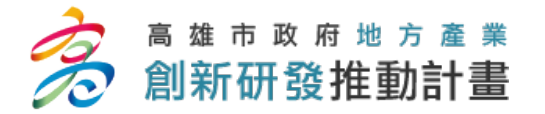

### 雇用勞保員工人數之證明文件

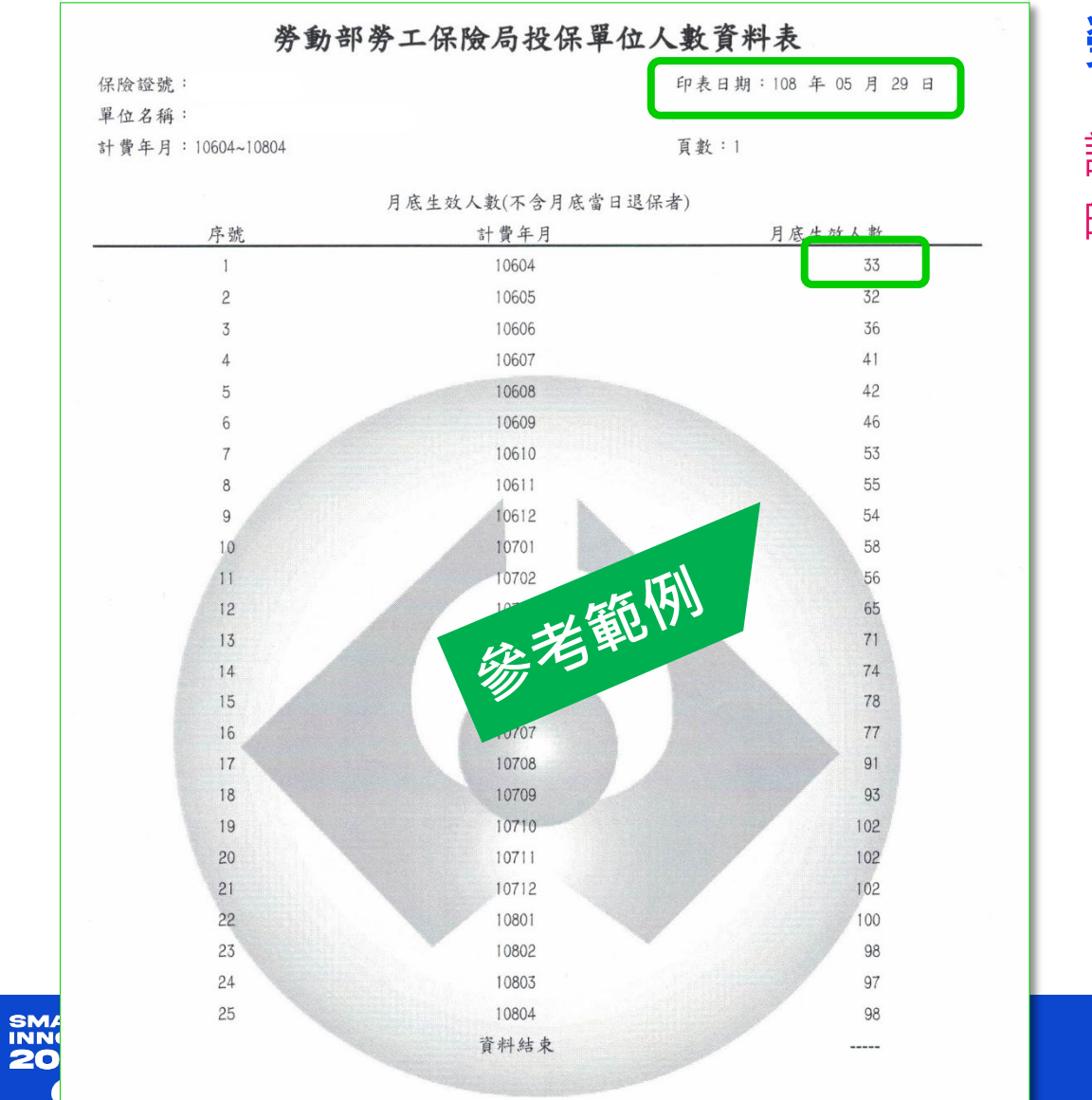

### **勞保繳費清單之投保人數資料** 請注意!申請(印表)日期需**112年6月1日**之後 的才行。

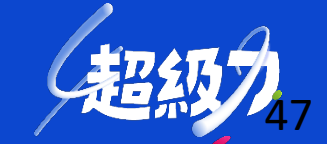

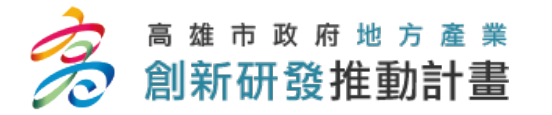

2023

### 最近一年之年度損益及稅額計算表

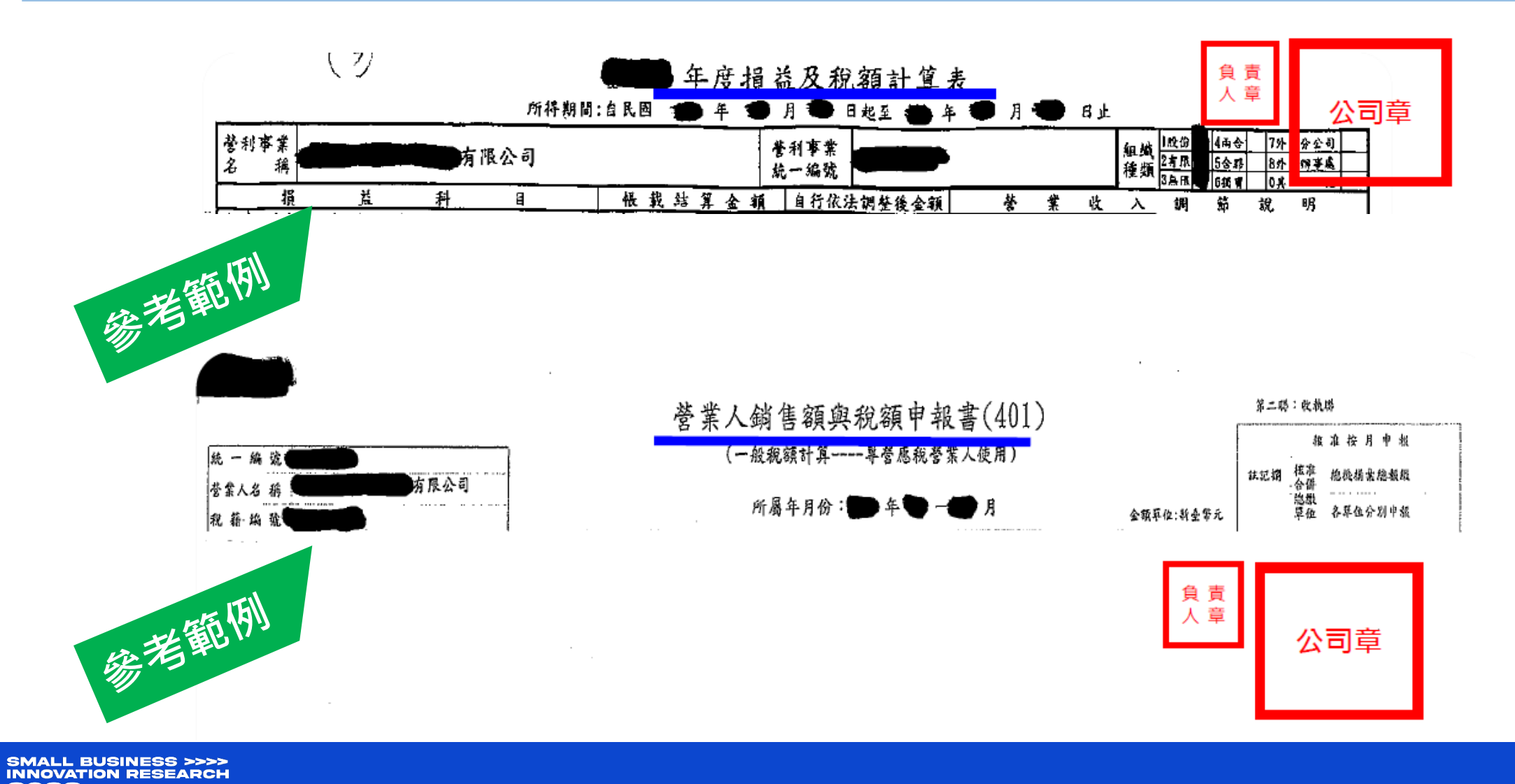

超级力

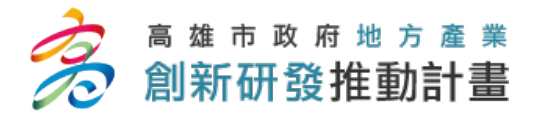

### 納稅義務人違章欠稅查復表

### 納稅義務人違章欠稅查復表〔範例〕

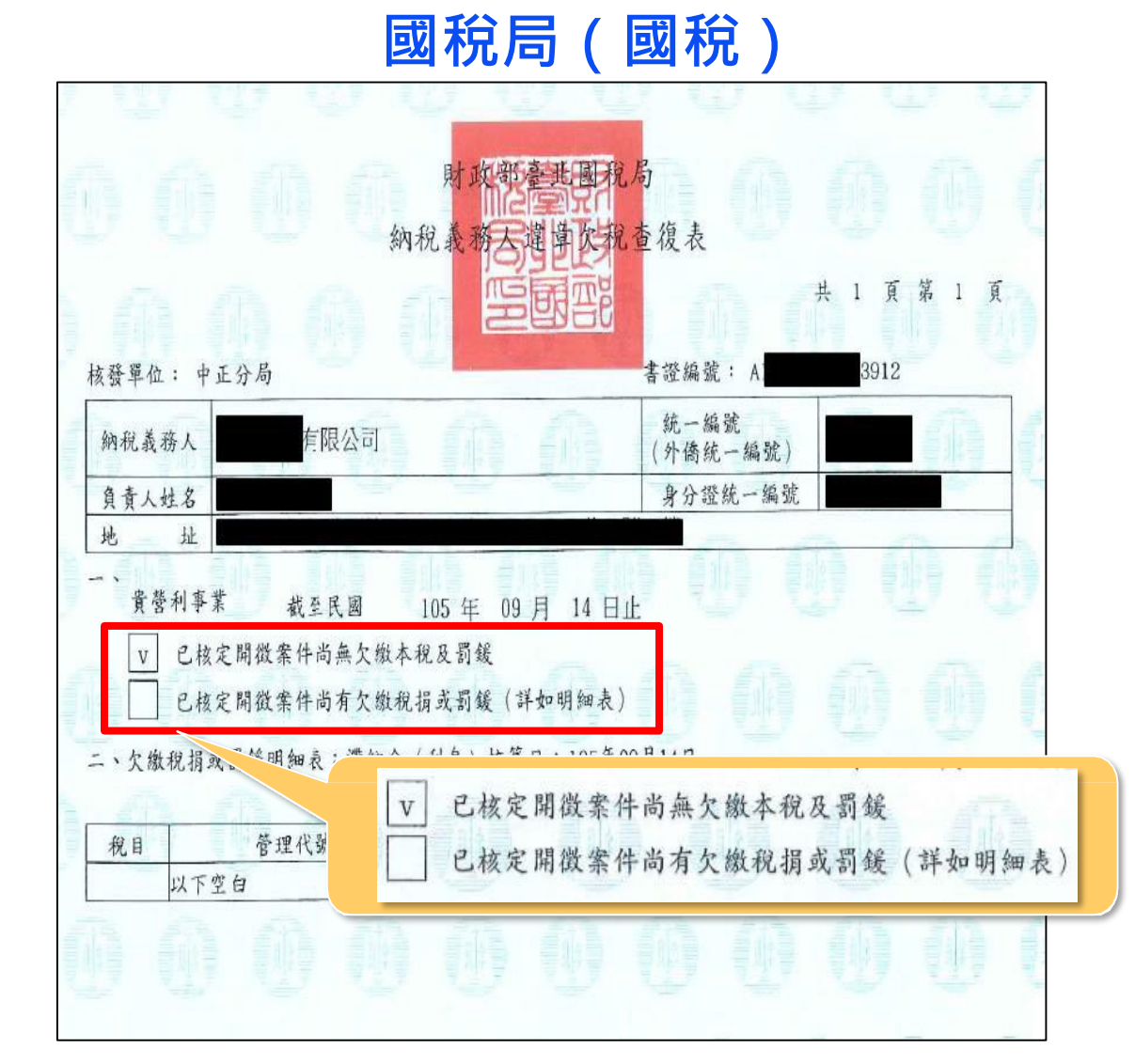

### 稅捐稽徵處(地方稅)

| 核務  | <b>愛</b> む                        | : *         | 雄市        | 般捐                | 专行力                 |                                                                                                    |             |                                               |                        |                |                                                                                                    |                                                                                                    | 共                    | 1 貝         | 第二  | 貝 |
|-----|-----------------------------------|-------------|-----------|-------------------|---------------------|----------------------------------------------------------------------------------------------------|-------------|-----------------------------------------------|------------------------|----------------|----------------------------------------------------------------------------------------------------|----------------------------------------------------------------------------------------------------|----------------------|-------------|-----|---|
| 納利  | 兄義才                               | 务人          | alte de l | 00.101            |                     | 2                                                                                                    |             | J                                             |                        |                | (\$                                                                                                    | 統一編3<br>卜僑統一編                                                                                                    | <sup>虎</sup><br>禹號)  |             |     |   |
| 負う  | 青人女                               | 生名          | -         |                   |                     |                                                                                                    |             |                                               |                        |                | 身                                                                                                    | 分證統一                                                                                                    | 編號                   |             |     |   |
| 地   |                                   | 址           |           |                   | _                   | _                                                                                                    |             |                                               |                        |                |                                                                                                    |                                                                                                    |                      |             |     |   |
| - ` | ▲ ±                               | 已核已核稅款      | 定開行定開行    | 致案1<br>致案1<br>致案1 | 牛尚兵<br>牛尚有<br>限期    | 止<br>未欠繳<br>下欠繳<br>之案1                                                                                                    | 本税2<br>税捐3  | <b>足罰鍰</b><br>戊罰鍰                             | (詳如日                   | 明細表            | )                                                                                                    |                                                                                                    |                      |             |     |   |
| - ` | K ±                               | 已核已核稅款      | 定開設       | 数案1<br>数案1<br>数案1 | 牛尚<br>牛尚<br>市<br>限期 | 上<br>(<br>(<br>大)<br>(<br>大)<br>(<br>次)<br>(<br>次)<br>(<br>約)<br>(<br>二)<br>(<br>二)<br>(<br>二)<br>(<br>二)<br>(<br>二)<br>(<br>二)<br>(<br>二 | 本税2<br>税捐3  | <b>足罰鍰</b><br>戌罰鍰                             | (詳如8                   | 明細表            | )                                                                                                    |                                                                                                    |                      |             |     |   |
| 二、  | ▼<br>▼<br>欠線<br>:1.<br>2.1        | 已 已 稅 雜尚違為  | 定開開相      | 致蒙未 滞濟明重          | 4 尚 服 報之惟清 私 私 一報   | 上 欠 案 (                                                                                                    | 本稅 将 定罰数能情形 | ٤ 罰 罰 緩<br>罰 罰 緩<br>、因 動<br>、因 緩<br>、因 緩<br>違 | (詳如1<br>行政線相<br>一, 花供相 | 明細表            | )<br>1<br>1<br>1<br>1<br>1<br>1<br>1<br>1<br>1<br>1<br>1<br>1<br>1                                                                                                    | 滞納<br>金<br>余<br>線<br>の<br>長<br>限<br>岡<br>新<br>役<br>歌<br>の<br>岡<br>秋<br>岡<br>大<br>歌<br>の<br>の<br>金<br>家<br>物                                                                                                    | 滯納利息<br>應納稅指<br>局申請。 | 、短估<br>, 不宜 | 金等。 |   |
| 二、  | ▼<br>▼<br>欠線<br>:1.<br>2.1<br>3.4 | 已 已 稅 雜尚違營申 | 定定未 家行次事國 | 数 款 未 滞濟明需無       | 2 牛 牛 限 報之惟清章       | 上 欠 案 ( 欠 案 核及欠核查                                                                                                    | 本稅 将 主罰数定复  | 2 式罰 利件及 篇<br>緩 < 、因緩違向                       | (詳如1<br>行未提章所轄國        | 明細表<br>濟納當查復為新 | )<br>11月後者,<br>11月後者,<br>11月65<br>11月65<br>11<br>11<br>11<br>11<br>11<br>11<br>11<br>11<br>11<br>11<br>11<br>11<br>11 | 滞納金、<br>物<br>働<br>な<br>線<br>の<br>し<br>服<br>限<br>の<br>術<br>個<br>新<br>一<br>二<br>第<br>約<br>の<br>金<br>た<br>縁<br>の<br>金<br>た<br>参<br>の<br>金<br>た<br>参<br>の<br>金<br>た<br>参<br>の<br>金<br>た<br>参<br>の<br>の<br>金<br>た<br>参<br>の<br>の<br>の<br>の<br>の<br>の<br>の<br>の<br>の<br>の<br>の<br>の<br>の | 滯納利息<br>應納稅排<br>局申請。 | 、短估         | 金等。 |   |

### 如果有辦分期付款,請先**全部繳清**後,再行申請欠稅 查復表!

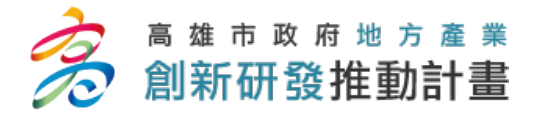

納稅義務人違章欠稅查復表

| 財政部税務入口網                         |                 |                 | ∷ 網站導     | 覽常見問題網       | 貼信箱 RSS     | ENGLISH 舊版網站 |
|----------------------------------|-----------------|-----------------|-----------|--------------|-------------|--------------|
| erax Portal, Ministry of Finance |                 | Google 自訂搜      | ē         |              |             | ٩            |
|                                  |                 | 熱門搜尋: 房         | 地交易 綜合所得稅 | 營業稅 營利事業     | 退税 其他:      | 進階查詢         |
| 公告訊息 重大政策                        | 税務資訊 外僑稅務服務     | 線上服務            | 書表及檔案下載   | 交流園地         | 稅額試算        | 境外電商課稅專<br>區 |
|                                  |                 |                 |           | 小中大          | ≪ ₽         | ⊠ f          |
| 免費軟體下載                           | 首頁 > 書表及檔案      | 下載 > 申請書        | 表及範例下載    |              |             |              |
|                                  | 國稅申請書表及筆        | 范例下載            |           |              |             |              |
|                                  | 核發營利事業無違章       | ₫欠稅證明申 <b> </b> | 請書(A4直印)  |              |             |              |
|                                  | 附件<br>空白書表(odt) |                 | 至「」       | <b>]</b> 政部和 | 兌務 <i>入</i> | 、口網」         |
|                                  | 空白書表(word) 画    |                 | 填寫無       | <b>天</b> 稅詞  | 登明申         | ∃請書          |
|                                  | 空白書表(pdf) 🔁     |                 |           |              |             |              |

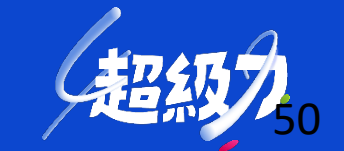

SMALL BUSINESS >>>> INNOVATION RESEARCH 2023

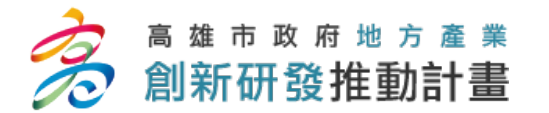

## 蒐集個人資料告知事項 暨個人資料提供同意書

### 蒐集個人資料告知事項暨個人資料提供同意書

### 蒐集個人資料告知事項:

高雄市政府經濟發展局為遵守個人資料保護法規定,在您提供個人資料予本局 前,依法告知下列事項:

- 一、 高雄市政府 (以下簡稱本府)因中小企業及其他產業之輔導、教育或訓練行 政、產學合作、政令宣導等等特定目的而獲取您下列個人資料類別:姓名 及連絡方式(包括但不限於電話號碼、E-MAIL、居住或工作地址)等,或其 他得以直接或間接識別您個人之資料。
- 二、 本府將依個人資料保護法及相關法令之規定下,依本府隱私權保護政策, 蒐集、處理及利用您的個人資料。
- 三、 本府將於蒐集目的之存續期間合理利用您的個人資料。
- 四、 除蒐集之目的涉及國際業務或活動外,本府僅於中華民國領域內利用您的 個人資料。
- 五、 本府將於原蒐集之特定目的、本次以外之產業之推廣、宣導及輔導、以及 其他公務機關請求行政協助之目的範圍內,合理利用您的個人資料。
- 六、 您可依個人資料保護法第3條規定,就您的個人資料向本府行使之下列權 利:

(一)查詢或請求閱覽。

- (二)請求製給複製本。
- (三)請求補充或更正。
- (四)請求停止蒐集、處理及利用。
- (五)請求刪除。

您因行使上述權利而導致對您的權益產生減損時,本府不負相關賠償責任。 另依個人資料保護法第14條規定,本府得酌收行政作業費用。

- 七、 若您未提供正確之個人資料,本府將無法為您提供特定目的之相關業務。
- 八、 本府因業務需要而委託其他機關處理您的個人資料時
- 九、 您瞭解此一同意書符合個人資料保護法及相關法規 本人親筆簽名,不得以 存此同意書,供日後取出查驗。 蓋童代替,每人一張
- 個人資料之同意提供:

立同意書人:

中華民國

- 一、本人已充分知悉貴局上述告知事項。
- 二、 本人同意貴局蒐集、處理、利用本人之個人資料,以及此

月

E

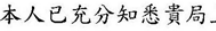

行政協助目的之提供。

# 蒐集個人資料告知事項 暨個人資料提供同意書範例

- 計畫內人員(含負責人、計畫主持人、計畫聯絡人、 **計畫團隊成員、顧問及會計人員**)每人皆須簽署。
- 需每人各別簽署,不得簽署在同一張,不得以蓋章 代替。

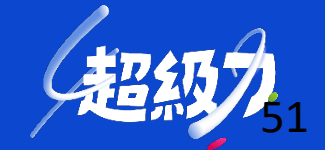